#### ~ 1 ~

# คู่มือการดำเนินการจัดทำข้อมูล

# และรายการที่โรงเรียนจะต้องดำเนินการทำข้อมูลสิ้นปีการศึกษา 2558

# รายการที่โรงเรียนจะต้องทำในรอบนี้

- ทำจำนวนนักเรียนให้เท่ากับจำนวนนักเรียนที่นั่งสอบ โดยการย้ายเข้า-ออก ให้ตรงตามความเป็นจริง
   \*นักเรียนที่สมัครใหม่หรือย้ายเข้า-ออก ในปีการศึกษา 2559 และนักเรียนที่จบการศึกษาหน้าห้าม
   ดำเนินการย้ายเข้า-ออก หรือเพิ่มใหมโดยเด็ดขาด >> หน้า 2
- 2. ทำแผนการรับนักเรียน >> หน้า 2
- ทำข้อมูลนักเรียนสอบได้-สอบตก จำนวนปีที่เรียน >> หน้า 3
- 4. สำหรับนักเรียนสอบตก บอกสาเหตุที่ไม่ผ่านการประเมิน >> หน้า 4
- 5. สำหรับนักเรียน ป.6 ม.3 และ ม.6 ที่จบการศึกษา ให้ทำข้อมูลการศึกษาต่อ >> หน้า 4
- ทำข้อมูลจำหน่ายนักเรียน และออกกลางคัน \*สำหรับโรงเรียนที่คิดว่ามีนักเรียนที่เข้าข่ายต้องจำหน่าย หรือออกกลางคัน ให้โทรสอบถามเจ้าหน้าที่เขตก่อนทำข้อมูลในส่วนนี้ ห้ามทำก่อนโดยไม่ได้ปรึกษา เจ้าหน้าที่ โทร 089-6119556 (พารวีร์ เลือดแดง) >> หน้า 5
- ตรวจสอบความถูกต้องของข้อมูลนักเรียน และยืนยันข้อมูล >> หน้า 5

# มีข้อควรระวังในการทำข้อมูลดังต่อไปนี้

 ห้ามย้ายเข้าหรือเพิ่มเด็กที่สมัครเข้ามาหลังสอบปลายภาคเด็ดขาด (ไม่ได้สอบปลายภาคที่โรงเรียนเรา ไม่ต้องย้ายเข้า ไว้กรอกรอบหน้า 10 มิ.ย.)

- ห้ามเปลี่ยนชั้นเรียนเด็กเป็นชั้นถัดไปโดยคิดว่าเป็นการเลื่อนชั้น

- ห้ามย้ายนักเรียนออก/จำหน่ายโดยคิดว่าเป็นการทำจบการศึกษา

 ระบบจะเลื่อนชั้น/ทำจบให้โรงเรียนเองหลังปิดรอบสิ้นปีการศึกษานี้ ให้กำชับโรงเรียนห้ามทำข้อมูล ผิดพลาดตามที่ประกาศไว้ กรุณาอ่านให้ชัดเจนก่อนทำข้อมูลสิ้นปีการศึกษา 2558

> พบปัญหาการใช้งาน และมีข้อสงสัย โทรสอบถาม นายพารวีร์ เลือดแดง โทร 089-6119556

## วิธีการดำเนินการ

# ทำจำนวนนักเรียนให้เท่ากับจำนวนนักเรียนที่นั่งสอบ โดยการย้ายเข้า-ออก ให้ตรงตามความเป็นจริง ไปที่เมนู โรงเรียน>ย้ายเข้านักเรียน หรือย้ายออก

| <u>กรณีย้ายเข้</u> | <u>้ำ</u> ให้คลิกปุ่ม |                 | จะอยู่ด้าน | ล่าง จะปรากฏเมนูย์                   | ม้ายเข้าดังรูป กร <sup>.</sup> | อกข้อมูลตามหัวข้อที่ |
|--------------------|-----------------------|-----------------|------------|--------------------------------------|--------------------------------|----------------------|
| วงสีแดง แล         | ะกดบันทึก             |                 |            |                                      |                                |                      |
| * ย้ายเข้          | ้านักเรียน            |                 |            |                                      |                                |                      |
| ข้อมูลเบื้องต้น    | วันที่ย้ายเข้า*       | 16/03/2559      |            | ปีการศึกษา                           | 2558                           |                      |
|                    | รหัสโรงเรียน          | 77020097        |            | เลขประจำดัวนักเรียน*                 |                                |                      |
|                    | ขั้นที่ย้ายเข้า*      | ขั้นที่ย้ายเข้า | -          | <ul> <li>ห้องที่ย้ายเข้า*</li> </ul> |                                |                      |
|                    | เลขประจำตัวประชาชน    | *               |            |                                      |                                |                      |
|                    | อ่านข้อมูลจากเครื่อง  | อ่านบัตร        |            |                                      |                                |                      |
|                    | บันทึก                | บกเล็ก          |            |                                      |                                |                      |

<u>กรณีย้ายออก</u>ให้คลิกปุ่ม **+** ย้ายออกนร. จะอยู่ด้านล่าง จะปรากฏเมนูย้ายออกดังรูป เลือกค้นหาชื่อ

นักเรียนที่ต้องการย้ายออก โดยค้นหาด้วยเลขประชาชน หรือ ชื่อ-นามสกุล และชั้น กดค้นหา จะพบรายชื่อ เด็ก ติ๊กเครื่องหมายหน้าชื่อเด็ก กรอกวันที่ย้ายออก และกดบันทึก

| Qri             | แหา    |      |          |                    | _                           |              |         |               |
|-----------------|--------|------|----------|--------------------|-----------------------------|--------------|---------|---------------|
| วันที่ย้า       | ายออก* | (    | 16/03/25 | 59                 | <ul> <li>✓บันทึก</li> </ul> |              |         |               |
|                 | ลำดับ  | ขั้น | ห้อง     | เลขประจำตัวประชาชน | เลขประจำตัวนักเรียน         | คำนำหน้าชื่อ | ชื่อ    | นามสกุล (ไทย) |
|                 | 1      | ป.1  | 1        | 1770600275304      | 2599                        | น.ส.         | วิจิตรา | ใกล้ขิด       |
| $\mathbf{\vee}$ |        |      |          |                    |                             |              |         |               |

#### 2. ทำแผนการรับนักเรียน

### ไปที่เมนู ปรับปรุงข้อมูล > แผนการรับนักเรียน

จะปรากฏดังรูป กรอกข้อมูลในช่อง จำนววนนักเรียน และห้องเรียน ที่ช่องชั้น อ.1 ป.1 ม.1 ตามลำดับ ดังรูป สำหรับโรงเรียนที่มีห้องเรียนพิเศษ ให้กรอกในช่องด้านท้ายด้วย เสร็จแล้วกดบันทึก

|                                                                                                    | จำนวนนักเรียน(ห้องเรียนปกติ)       | จำนวนห้องเรียน(ห้องเรียนปกติ) | จำนวนนักเรียน(ห้องเรียนพิเศษ) | จำนวนห้องเรียน(ห้องเรียนพิเศษ) |
|----------------------------------------------------------------------------------------------------|------------------------------------|-------------------------------|-------------------------------|--------------------------------|
| อนุบาล 1                                                                                             | * 30                               | <b>*</b> 1                    | * 0                           | * 0 .                          |
| อนุบาล 2<br>(รร.ที่เปิดรับ<br>ขั้นอ.1 ให้<br>ใส่ในช่อง<br>อ.2 เป็น 0<br>ทั้ง<br>ชาย,หญิง<br>และห้อง) | •                                  | •                             | • • O                         | • 0                            |
| ประถม<br>ศึกษา 1                                                                                     | *                                  |                               | * 0                           | * 0 *                          |
| มัธยมศึกษา<br>1                                                                                      | * 20                               |                               |                               | * 0                            |
| มัธยมศึกษา<br>4                                                                                      | *                                  | *                             | * 0                           | * 0                            |
| ปวช. 1                                                                                               | * 0                                | * 0                           | * 0                           | *                              |
| Updated                                                                                              | Bysomkid_punoi at2/4/2015, 9:36 и. |                               |                               |                                |

#### ~ 3 ~

## 3. ทำข้อมูลนักเรียนสอบได้-สอบตก จำนวนปีที่เรียน

ไปที่เมนู ปรับปรุงข้อมูล > แผนการรับนักเรียน

จะปรากฏดังรูป เลือกค้นหาเป็นรายชั้น เพื่อทำข้อมูลไปที่ละชั้น

## สอบได้/สอบตก สิ้นปีการศึกษา

#### 77020097 - บ้านพุน้อย (ยังไม่ยืนยันข้อมูล)

| โรงเรียน               | 77020097 | เลขประจำตัวนักเรียน |            |
|------------------------|----------|---------------------|------------|
| เลขประจำตัว<br>ประชาชน |          | ชนิดบัตร            | ชนิดบัตร * |
| ปีการศึกษา             | 2558     |                     |            |
| ขั้น                   | a.1 V    | ห้อง                |            |
| ขื่อ                   |          | นามสกุล             |            |
| <b>Qค้นหา</b>          |          |                     |            |

ดังรูปจะปรากฏรายชื่อนักเรียนทั้งชั้นที่เลือก อยู่ด้านใต้ข้อความช่วยเหลือในการทำข้อมูลในส่วนนี้ ซึ่ง ยาวและมีรายละเอียดเกี่ยวกับการกรอกจำนวนปีที่เรียนเพื่อให้โรงเรียนอ่านก่อนทำข้อมูลนี้ เกี่ยวกับการกรอก จำนวนปีที่เรียน

ในในการทำเลือกสถานะสอบได้หรือสอบตกสามารถทำได้ทีละคนหรือทำทีละทั้งชั้นเรียนได้ การทำทีละคนคือเลือกที่ท้ายชื่อสถานะนักเรียนไปทีละคน

| วันที่ป | บันทึก*  |        | 16/03/2     | 559                                |      |          | 'บันทึก   |                      |                 |
|---------|----------|--------|-------------|------------------------------------|------|----------|-----------|----------------------|-----------------|
| สถาน    | <b>y</b> | ∗ จำนว | นปีที่เรียน | <ul><li>✓ตั้งค่าทั้งหน้า</li></ul> |      |          |           |                      |                 |
|         | ลำดับ    | ขั้น   | ห้อง        | เลขประจำตัวนักเรียน                |      | ชื่อ     | นามสกุล   | สถานะ                | จำนวนปีที่เรียน |
|         | 1        | a.1    | 1           | 2860                               | ด.บ. | ภัทรพล   | เกิดทองคำ | ·                    | 1               |
|         | 2        | อ.1    | 1           | 2861                               | ด.บ. | ปฏิภาณ   | นุ้ยคง    | สอบได้               | 1               |
|         | 3        | อ.1    | 1           | 2862                               | ด.ช. | ธนวัฒน์  | จอมนารี   | สอบตก<br>รอดำเนินก ▼ | 1               |
|         | А        | a 1    | 1           | 2863                               | ର ବୀ | พ้งเร่พล | ด้งสขั้น  |                      | A               |

การทำทีละทั้งชั้นเรียน เลือกสถานะด้านบนของรายชื่อนักเรียน กรอกจำนวนปีที่เรียน และกดปุ่มตั้ง ค่าทั้งหน้า และหากมีนักเรียนบางคนที่สอบตก โรงเรียนสามารถไปแก้สถานะที่ท้ายชื่อนักเรียนคนดังกล่าวได้ เป็นรายคน เมื่อเสร็จแล้วกดบันทึก ให้ทำจนครบทุกชั้น

| ็นที่บันทึก* |                                                  | 16/03/2             | 559  |       |          | บันทึก        |          |                  |
|--------------|--------------------------------------------------|---------------------|------|-------|----------|---------------|----------|------------------|
| ถานะ<br>สอบ' | <ul> <li>านว</li> <li>ใด้</li> <li>ดก</li> </ul> | นปีที่เรียน<br>ห้อง | 1    |       | đa       | 101/500       | สถาบช    | ว่านามปีพี่เรียน |
| รอดำ         | าเนินก 🕶                                         | 1                   | 2860 | ด.ช.  | ภัทรพล   | เกิดทองคำ     |          | 1                |
|              |                                                  |                     |      |       |          |               |          |                  |
| 2            | a.1                                              | 1                   | 2861 | ด.บ์. | ปฏิภาณ   | นุ้ยคง        | <b>•</b> | 1                |
| <b>₹</b> 3   | อ.1                                              | 1                   | 2862 | ด.บ.  | ธนวัฒน์  | จอมนารี       | •        | 1                |
|              |                                                  | 4                   | 2002 |       | Netterne | Here and Here |          |                  |

## 4. สำหรับนักเรียนสอบตก บอกสาเหตุที่ไม่ผ่านการประเมิน

# ไปที่เมนู ปรับปรุงข้อมูล > สอบตก ซ้ำชั้น

กด ค้นหา นักเรียนที่สอบตก และจะปรากฏรายชื่อที่เราเลือกสถานะว่าสอบตกก่อนหน้านี้ไป ให้เลือก เหตุผลที่ไม่ผ่านการประเมิน ดังรูป เมื่อเสร็จแล้วกด บันทึก

|                                                           | ไม่ผ่านการประเมิน<br>ตั๊กแสดงว่าไม่ผ่านการประเมิน<br>(สำหรับนักเรียนขั้นประถมขึ้นไปที่เลือกข้ำขั้น) |                               |              |  |  |
|-----------------------------------------------------------|----------------------------------------------------------------------------------------------------|-------------------------------|--------------|--|--|
| ลำดับ ขึ้น ห้อง เลขประจำดัว ชื่อ นามสกุล สถานะ จำนวนปีที่ | งลุ่มทักษะการเรียนรู้ 8 การอ่าน,คิดวิเคราะห์และ                                                     | คุณลักษณะที่พึงประสงค์ของ กิจ | กรรมพัฒนาผู้ |  |  |
| นักเรียน ชื่อ นามสกุล สถานะ เรียน                         | กลุ่ม เขียน                                                                                         | โรงเรียน                      | เรียน        |  |  |

## 5. สำหรับนักเรียน ป.6 ม.3 และ ม.6 ที่จบการศึกษา ให้ทำข้อมูลการศึกษาต่อ

# ไปที่เมนู ปรับปรุงข้อมูล > สอบได้ เรียนจบ

เลือกค้นหาชั้น ป.6 ม.3 หรือ ม.6 ตามละดับ

#### สอบได้ จบการศึกษา

#### 77020097 - บ้านพุน้อย (ยังไม่ยืนยันข้อมูล)

| โรงเรียน               | 77020097                                          | เลขประจำตัวนักเรียน |            |
|------------------------|---------------------------------------------------|---------------------|------------|
| เลขประจำตัว<br>ประชาชน |                                                   | ชนิดบัตร            | ชนิดบัตร 🔻 |
| ปีงารศึกษา             | 2558                                              |                     |            |
|                        |                                                   |                     |            |
| ขั้น                   | ขั้น • • • • • • • • • • • • • • • • • •          | ห้อง                |            |
| ขั้น<br>ชื่อ           | - ชั้น • ชั้น • • • • • • • • • • • • • • • • • • | ห้อง<br>นามสกุล     |            |

จะปรากฏรายชื่อนักเรียนที่ทำสถานะสอบได้มาแล้ว ซึ่งรายการนี้ทำเฉพาะนักเรียนที่จบการศึกษา เท่านั้น สามารถกำหนดการศึกษาต่อหรือไม่ และศึกษาต่อจังหวัดอะไร ได้ทั้งทีละคน และทั้งชั้น

# การทำทีละคนสามารถทำได้ที่ท้ายชื่อนักเรียน

การทำทีละทั้งชั้นเหมือนกันให้เลือกด้านบนทั้งสองช่อง และเลือกตั้งค่าทั้งหน้า หากมีนักเรียนคนใด ข้อมูลแตกต่างก็สามารถแก้ไขได้ทีละคน โดยลักษณะการทำงานคล้ายกับการเลือกสถานะสอบได้ สอบตกใน ข้อ 3 ตรวจสอบความถูกต้อง กด บันทึก

| วันที่บันทึก*   | 16/03/2559                        | >บันทึก     |         |
|-----------------|-----------------------------------|-------------|---------|
| ศึกษาต่อหรือไม่ | <ul> <li>ศึกษาต่อที่จั</li> </ul> | (ังหวัดอะไร | ั้งหน้า |

# 6. ทำข้อมูลจำหน่ายนักเรียน และออกกลางคัน (โทรสอบถามเจ้าหน้าที่เขตก่อนหากต้องการจำหน่าย นักเรียน)

# ไปที่เมนู โรงเรียน > ออกกลางคัน / จำหน่าย

ก่อนดำเนินการควรอ่านคำเตือนของโปรแกรมด้วย เมื่ออ่านแล้วต้องการทำรายการให้กด

+ จำหน่ายนักเรียน และค้นหานักเรียนที่ต้องการจำหน่าย โดยใช้เลขประชาชน หรือ ชื่อ-นามสกุล ชั้น ก็ได้

| รหัสโรงเรียน           | 77020097 | เลขประจำตัวนักเรียน |              |
|------------------------|----------|---------------------|--------------|
| เลขประจำตัว<br>ประทาชน |          | ประเภทบัตร          | ประเภทบัตร 🔻 |
| ปีการศึกษา             | 2558     |                     |              |
| ขั้น                   | ( - žu v | ห้อง                |              |
| ชื่อ                   |          | นามสกุล             |              |
| Ocium                  |          |                     |              |

้ เมื่อค้นหานักเรียนแล้ว ติ๊กเครื่องหมายหน้ารายชื่อนักเรียน เลือกสาเหตุของการจำหน่าย และกด

#### บันทึก

| ประชาชน          |      |        |                     |                            |         |         |                                                                                   |
|------------------|------|--------|---------------------|----------------------------|---------|---------|-----------------------------------------------------------------------------------|
| ปีการศึกษา       | 2    | 2558   |                     |                            |         |         | (จำหน่าย)อายุพันเกณฑ์                                                             |
| ขั้น             |      | อ.2    |                     | •                          | ห้อง    |         | (จำหน่าย)ได้รับยกเว้นตาม พรบ.<br>(จำหน่าย)ดาย                                     |
| ข้อ              | f    | ณัญชัย |                     |                            | นามสกุล |         | (จาหนาย)ไมทราบสาเหตุ<br>(ออกกลางคัน)มีปัญหาในการปรับ                              |
| <b>ุ Qค้</b> นหา |      |        |                     |                            |         |         | (ออกกลางคัน)สมรส<br>(ออกกลางคัน)ต้องคดี/ถูกจับ<br>(ออกกลางคัน)เจ็บป่วย/อุบัติเหตุ |
| วันที่จำหน่าย*   |      | 16/0   | 3/2559              | <ul> <li>บันทึก</li> </ul> |         |         | (ออกกลางคัน)หาเลียงครอบครัว<br>(ออกกลางคัน)อพยพตามผู้ปกคระ                        |
| 🔲 ลำดับ          | ขั้น | ห้อง   | เลขประจำตัวนักเรียน | คำนำหน้าชื่อ               | ชื่อ    | นามสกุล | (ออกกลางคัน)ฐานะยากจน                                                             |
| 1                | อ.2  | 1      | 2829                | ด.บ.                       | ธนัญขัย | เบ้าทอง |                                                                                   |

### 7. ตรวจสอบความถูกต้องของข้อมูลนักเรียน และยืนยันข้อมูล

# ไปที่เมนู ปรับปรุงข้อมูล > รายการข้อมูลที่ไม่ถูกต้อง (ข้อย่อยอื่นๆ อีก)

เลือกคลิ๊กดูทุกเมนู ว่ามีปรากฏชื่อนักเรียนที่ข้อมูลผิดปกติหรือไม่ หากมีให้แก้ไขให้ถูกต้อง หากไม่มี แสดงว่าไม่มีข้อมูลผิกปกติหือกรอกข้อมูลครบถ้วนแล้ว ให้ทำจนครบทุกหัวข้อ

| 3.3 รายการข้อมูลที่ไม่ถูกต้อง                   |
|-------------------------------------------------|
| 8.3.1 ชื่อ,นามสกุลภาษาอังกฤษ                    |
| 3.3.2 น้ำหนัก, ส่วนสูง                          |
| 3.3.3 เลขที่บ้าน, หมู่                          |
| 3.3.4 จังหวัด, อำเภอ, ตำบล                      |
| 3.3.5 เชื้อชาติ, สัญชาติ, ศาสนา                 |
| 3.3.6 ระยะทางจากบ้านถึงโรงเรียน, วิธีการเดินทาง |
| 3.3.7 สถานภาพสมรสของบิดามารดา                   |
| 3.3.8 ความสัมพันธ์ของผู้ปกครองกับนักเรียน       |
| 3.3.9 ชื่อบิดา, มารดา                           |
| 3.3.10 วันเกิด                                  |
| 3.3.11 บัตรประชาชนบิดา, มารดา                   |
| 3.3.12 นักเรียนติด G                            |
| 3.3.13 บัตรประชาชนซ้ำในโรงเรียน                 |
| 3.3.14 บัตรประชาชนซ้ำต่างโรงเรียน               |
| 3.15 ประเภทนักเรียนและสายการเรียน               |

#### ~ 5 ~

ตรวจสอบความถูกต้องและยืนยันข้อมูล

ไปที่เมนู โรงเรียน > จำนวนนักเรียนแยกชั้น ,เพศ (ขณะจัดทำคู่มือนี้โปรแกรมยังไม่มีปุ่มยืนยันข้อมูล)

ตรวจสอบจำนวนนักเรียน และรายละเอียดอื่นๆ อีกครั้ง ดูตัวเลขของแต่ละหัวข้อว่าตรงหรือไม่ รวมทั้งสังเกตว่าช่องใดมีตัวเลขสีแดง ให้คลิ๊กไปที่หัวข้อนั้น เพื่อตรวจสอบและแก้ไข หากไม่มีตัวสีแดง และ กรอกข้อมูลครบแล้วปุ่มยืนยันข้อมูลจะปรากฏที่ด้านบนของหน้านี้

| หน้าแรก โร                                                                                                    | รงเรียน *                                                                                                    | ปรับปรุงข้อมู                                                                                                    | ล≁ ข้                                                                                                    | อมูลสาร                                                                                                    | สนเทศ/                                                                                                    | คู่มือ≖                                                                                                    | <b>9</b> ออก                                                                                                    | จากระบบ                                                                                                    |                                                                                                    |                                                                                                    |                                                                                                    |                                                                                                    | toodya                                                                                                    | 11 พารวีร์ เลือ                                                                                                    | auaa SCHOOL_M                                                                                                    | ANAGER                                                                                                    |
|----------------------------------------------------------------------------------------------------|----------------------------------------------------------------------------------------------------|----------------------------------------------------------------------------------------------------|----------------------------------------------------------------------------------------------------|----------------------------------------------------------------------------------------------------|----------------------------------------------------------------------------------------------------|----------------------------------------------------------------------------------------------------|----------------------------------------------------------------------------------------------------|----------------------------------------------------------------------------------------------------|----------------------------------------------------------------------------------------------------|----------------------------------------------------------------------------------------------------|----------------------------------------------------------------------------------------------------|----------------------------------------------------------------------------------------------------|----------------------------------------------------------------------------------------------------|----------------------------------------------------------------------------------------------------|----------------------------------------------------------------------------------------------------|----------------------------------------------------------------------------------------------------|
| / จำนวนนักเรีย                                                                                                    | ยนแยกขั้น,เพ                                                                                                    | и                                                                                                    |                                                                                                    |                                                                                                    |                                                                                                    |                                                                                                    |                                                                                                    |                                                                                                    |                                                                                                    |                                                                                                    |                                                                                                    |                                                                                                    |                                                                                                    |                                                                                                    |                                                                                                    |                                                                                                    |
| ้างเวงเข้                                                                                                    | <b>โ</b> กเรีย                                                                                                    |                                                                                                    | งขั้งเ                                                                                                    | 19410                                                                                                    | 3                                                                                                    |                                                                                                    |                                                                                                    |                                                                                                    |                                                                                                    |                                                                                                    |                                                                                                    |                                                                                                    |                                                                                                    |                                                                                                    |                                                                                                    |                                                                                                    |
| 100000                                                                                                    |                                                                                                    | Reer                                                                                                    | шю,                                                                                                    |                                                                                                    | M                                                                                                    |                                                                                                    |                                                                                                    |                                                                                                    |                                                                                                    |                                                                                                    |                                                                                                    |                                                                                                    |                                                                                                    |                                                                                                    |                                                                                                    |                                                                                                    |
| 7020000                                                                                                    | ) - สพป                                                                                                    | .ประจว                                                                                                    | บดีรีข้                                                                                                    | ันธ์ เ                                                                                                    | ขด 2                                                                                                    | 2                                                                                                    |                                                                                                    |                                                                                                    |                                                                                                    |                                                                                                    |                                                                                                    |                                                                                                    |                                                                                                    |                                                                                                    |                                                                                                    |                                                                                                    |
| 7020007                                                                                                    |                                                                                                    | แงเ้วย (                                                                                                    | กังใจไ                                                                                                    | สราภั                                                                                                    | ้มข้อ                                                                                                    | ua)                                                                                                    |                                                                                                    |                                                                                                    |                                                                                                    |                                                                                                    |                                                                                                    |                                                                                                    |                                                                                                    |                                                                                                    |                                                                                                    |                                                                                                    |
| 1020091                                                                                                    | - 11 16                                                                                                    | цывы (                                                                                                    | 10 64                                                                                                    | циц                                                                                                    | 626                                                                                                    | ฟต)                                                                                                    |                                                                                                    |                                                                                                    |                                                                                                    |                                                                                                    |                                                                                                    |                                                                                                    |                                                                                                    |                                                                                                    |                                                                                                    |                                                                                                    |
|                                                                                                    |                                                                                                    |                                                                                                    | ຈຳນະ                                                                                                    | นวนนักเรียน                                                                                                    |                                                                                                    | da                                                                                                    |                                                                                                    | ล่าเ                                                                                                    | แวนนักเรียนเ                                                                                                    | เขวนลอ                                                                                                    | 0                                                                                                    | แผนการรับ<br>นักเรียน                                                                                                    | ารรับ                                                                                                    | ม แผนการรับ<br>มัณรียน                                                                                                    | แผนการรับ<br>พัณ≅ียน                                                                                                    | แผนการรับ<br>พัฒวัชเน                                                                                                    |
| ข้า                                                                                                    | ĥu                                                                                                    |                                                                                                    |                                                                                                    |                                                                                                    |                                                                                                    | й                                                                                                    | вз                                                                                                    | (1158                                                                                                    | เดาเนนการเ                                                                                                    | วเนบทเ                                                                                                    | ແລງ)                                                                                                    | จำนวนนั                                                                                                    | กเรียน                                                                                                    | ห้องเรียน                                                                                                    | จำนวนนักเรียน                                                                                                    | ห้องเรียน                                                                                                    |
|                                                                                                    |                                                                                                    | ขาย                                                                                                    |                                                                                                    | หญง                                                                                                    | 1                                                                                                    | าวม                                                                                                    |                                                                                                    | ขาย                                                                                                    | หญง                                                                                                    |                                                                                                    | รวม                                                                                                    | ห้องเรีย                                                                                                    | นปกติ                                                                                                    | ปกติทีเปิด                                                                                                    | ห้องเรียนพิเศษ                                                                                                    | พิเศษที่เป                                                                                                    |
| นุบาล 3 ชวบ<br>มหาล 1                                                                                                    |                                                                                                    | 0                                                                                                    | 15                                                                                                    |                                                                                                    | 24                                                                                                    | 1                                                                                                    | 0                                                                                                    |                                                                                                    | 0                                                                                                    | 0                                                                                                    |                                                                                                    | 30                                                                                                    |                                                                                                    | 1                                                                                                    | 0                                                                                                    | 0                                                                                                    |
| มมาล 2                                                                                                    |                                                                                                    | 9                                                                                                    | 12                                                                                                    |                                                                                                    | 24                                                                                                    | 1                                                                                                    | 0                                                                                                    |                                                                                                    | 0                                                                                                    | 0                                                                                                    |                                                                                                    | 0                                                                                                    |                                                                                                    | 0                                                                                                    | 0                                                                                                    | 0                                                                                                    |
| มอนุบาล                                                                                                    |                                                                                                    | 18                                                                                                    | 27                                                                                                    |                                                                                                    | 45                                                                                                    | 2                                                                                                    | 0                                                                                                    |                                                                                                    | 0                                                                                                    | 0                                                                                                    |                                                                                                    |                                                                                                    |                                                                                                    |                                                                                                    |                                                                                                    |                                                                                                    |
| ระถมศึกษาปีที่                                                                                                    | 1                                                                                                    | 13                                                                                                    | 8                                                                                                    |                                                                                                    | 21                                                                                                    | 1                                                                                                    | 0                                                                                                    |                                                                                                    | 0                                                                                                    | 0                                                                                                    |                                                                                                    | 20                                                                                                    |                                                                                                    | 1                                                                                                    | 0                                                                                                    | 0                                                                                                    |
| ะถมศึกษาปีที่ 3                                                                                                    | 2                                                                                                    | 6                                                                                                    | 8                                                                                                    |                                                                                                    | 14                                                                                                    | 1                                                                                                    | 0                                                                                                    |                                                                                                    | 0                                                                                                    | 0                                                                                                    |                                                                                                    |                                                                                                    |                                                                                                    |                                                                                                    |                                                                                                    |                                                                                                    |
| ระถมศึกษาปีที่ :                                                                                                    | 3                                                                                                    | 9                                                                                                    | 7                                                                                                    |                                                                                                    | 16                                                                                                    | 1                                                                                                    | 0                                                                                                    |                                                                                                    | 0                                                                                                    | 0                                                                                                    |                                                                                                    |                                                                                                    |                                                                                                    |                                                                                                    |                                                                                                    |                                                                                                    |
| ระถมศึกษาปีที่ 4                                                                                                    | 4                                                                                                    | 4                                                                                                    | 12                                                                                                    |                                                                                                    | 16                                                                                                    | 1                                                                                                    | 0                                                                                                    |                                                                                                    | 0                                                                                                    | 0                                                                                                    |                                                                                                    |                                                                                                    |                                                                                                    |                                                                                                    |                                                                                                    |                                                                                                    |
| ะงถมศึกษาปีที่ :                                                                                                    | 5                                                                                                    | 7                                                                                                    | 4                                                                                                    |                                                                                                    | 11                                                                                                    | 1                                                                                                    | 0                                                                                                    |                                                                                                    | 0                                                                                                    | 0                                                                                                    |                                                                                                    |                                                                                                    |                                                                                                    |                                                                                                    |                                                                                                    |                                                                                                    |
| ระถมศึกษาปีที่ (                                                                                                    | 6                                                                                                    | 7                                                                                                    | 11                                                                                                    |                                                                                                    | 18                                                                                                    | 1                                                                                                    | 0                                                                                                    |                                                                                                    | 0                                                                                                    | 0                                                                                                    |                                                                                                    |                                                                                                    |                                                                                                    |                                                                                                    |                                                                                                    |                                                                                                    |
| มประถมศึกษา<br>เหมส์การณีซ์ 1                                                                                                    | 1                                                                                                    | 46                                                                                                    | 50                                                                                                    |                                                                                                    | 96                                                                                                    | 6                                                                                                    | 0                                                                                                    |                                                                                                    | 0                                                                                                    | 0                                                                                                    |                                                                                                    | 20                                                                                                    |                                                                                                    | 1                                                                                                    | 0                                                                                                    | 0                                                                                                    |
| ระมศักษาปีที่ ว                                                                                                    | 2                                                                                                    | 12                                                                                                    | 5                                                                                                    |                                                                                                    | 17                                                                                                    | 1                                                                                                    | 0                                                                                                    |                                                                                                    | 0                                                                                                    | 0                                                                                                    |                                                                                                    | 20                                                                                                    |                                                                                                    |                                                                                                    |                                                                                                    | 0                                                                                                    |
| รยมศึกษาปีที่ 3                                                                                                    | 3                                                                                                    | 11                                                                                                    | 8                                                                                                    |                                                                                                    | 19                                                                                                    | 1                                                                                                    | 0                                                                                                    |                                                                                                    | 0                                                                                                    | 0                                                                                                    |                                                                                                    |                                                                                                    |                                                                                                    |                                                                                                    |                                                                                                    |                                                                                                    |
| มมัธยมศึกษาด                                                                                                    | อนด้น                                                                                                    | 40                                                                                                    | 26                                                                                                    |                                                                                                    | 66                                                                                                    | 3                                                                                                    | 0                                                                                                    |                                                                                                    | 0                                                                                                    | 0                                                                                                    |                                                                                                    |                                                                                                    |                                                                                                    |                                                                                                    |                                                                                                    |                                                                                                    |
| ธยมศึกษาปีที่ 4                                                                                                    | 4                                                                                                    | 0                                                                                                    | 0                                                                                                    |                                                                                                    | 0                                                                                                    | 0                                                                                                    | 0                                                                                                    |                                                                                                    | 0                                                                                                    | 0                                                                                                    |                                                                                                    |                                                                                                    |                                                                                                    |                                                                                                    |                                                                                                    |                                                                                                    |
| รยมศึกษาปีที่ 5                                                                                                    | 5                                                                                                    | 0                                                                                                    | 0                                                                                                    |                                                                                                    | 0                                                                                                    | 0                                                                                                    | 0                                                                                                    |                                                                                                    | 0                                                                                                    | 0                                                                                                    |                                                                                                    |                                                                                                    |                                                                                                    |                                                                                                    |                                                                                                    |                                                                                                    |
| รยมศึกษาปีที่ 6                                                                                                    | 6                                                                                                    | 0                                                                                                    | 0                                                                                                    |                                                                                                    | 0                                                                                                    | 0                                                                                                    | 0                                                                                                    |                                                                                                    | 0                                                                                                    | 0                                                                                                    |                                                                                                    |                                                                                                    |                                                                                                    |                                                                                                    |                                                                                                    |                                                                                                    |
| มมัธยมศึกษาด                                                                                                    | ดอนปลาย                                                                                                    | 0                                                                                                    | 0                                                                                                    |                                                                                                    | 0                                                                                                    | 0                                                                                                    | 0                                                                                                    |                                                                                                    | 0                                                                                                    | 0                                                                                                    |                                                                                                    |                                                                                                    |                                                                                                    |                                                                                                    |                                                                                                    |                                                                                                    |
| ระกาศนียบัตรวิข                                                                                                    | ชาชีพบีที่ 1                                                                                                    | 0                                                                                                    | 0                                                                                                    |                                                                                                    | 0                                                                                                    | 0                                                                                                    | 0                                                                                                    |                                                                                                    | 0                                                                                                    | 0                                                                                                    |                                                                                                    |                                                                                                    |                                                                                                    |                                                                                                    |                                                                                                    |                                                                                                    |
| ระกาศนียบัตรวิช                                                                                                    | ชาชีพปีที่ 2                                                                                                    | 0                                                                                                    | 0                                                                                                    |                                                                                                    | 0                                                                                                    | 0                                                                                                    | 0                                                                                                    |                                                                                                    | 0                                                                                                    | 0                                                                                                    |                                                                                                    |                                                                                                    |                                                                                                    |                                                                                                    |                                                                                                    |                                                                                                    |
| ระกาศนยบตรวร<br>มาไซงาวสถิงบัง                                                                                                    | ขาขพบท 3<br>อะธิสวส์พ                                                                                                    | 0                                                                                                    | 0                                                                                                    |                                                                                                    | 0                                                                                                    | 0                                                                                                    | 0                                                                                                    |                                                                                                    | 0                                                                                                    | 0                                                                                                    |                                                                                                    |                                                                                                    |                                                                                                    |                                                                                                    |                                                                                                    |                                                                                                    |
| N N N N N N N N N N N N                                                                                                    | 1111111                                                                                                    | 104                                                                                                    | 103                                                                                                    |                                                                                                    | 207                                                                                                    | 11                                                                                                    | 0                                                                                                    |                                                                                                    | 0                                                                                                    | 0                                                                                                    |                                                                                                    |                                                                                                    |                                                                                                    |                                                                                                    |                                                                                                    |                                                                                                    |
|                                                                                                    |                                                                                                    |                                                                                                    |                                                                                                    |                                                                                                    |                                                                                                    |                                                                                                    |                                                                                                    |                                                                                                    | -                                                                                                    | -                                                                                                    |                                                                                                    |                                                                                                    |                                                                                                    |                                                                                                    |                                                                                                    |                                                                                                    |
| <b>รวจสอ</b><br>.ทั้งหมด<br>7                                                                                                    | บข้อ:                                                                                                    | <b>ปฏลขอ</b><br>ชื่อ-สกุล<br>207                                                                                                    | งนก                                                                                                    | เรย                                                                                                    | <b>น</b><br>เลขประ:<br>207                                                                                                    | จ่าดัวนักเรีย                                                                                                    | ı                                                                                                    |                                                                                                    |                                                                                                    |                                                                                                    | ເລໜີ<br>207                                                                                                    | ดรประชาชา                                                                                                    |                                                                                                    |                                                                                                    | ວັ <b>ນແ</b> ຄີ<br>207                                                                                                    | ด                                                                                                    |
| <b>150 จ.ส์ อ</b><br>ร.ทั้งหมด<br>07<br>จชที่บ้าน(ตามหะ                                                                                                    | อบข้อ:<br>เฉบียนบ้าน)                                                                                                    | <b>ปูลขอ</b><br>ชื่ <del>อ-สฤต</del><br>207                                                                                                    | งนิก<br><sub>หมู่(ตาม</sub>                                                                                                    | ເ <b>ຣຍ</b><br>:<br>:<br>:<br>:<br>:                                                                                                    | เลขประ:<br>207<br>เบ้าน)                                                                                                    | จำตัวนักเรีย<br>ต่                                                                                                    | เ<br>าบล(ต                                                                                                    | ามทะเบีย                                                                                                    | นบ้าน)                                                                                                    |                                                                                                    | เลขบั<br>207<br>เลขที่บ้า                                                                                                    | ครประชาชน<br>น(ปัจจุบัน)                                                                                                    |                                                                                                    | หมู่(ปัจจุบั                                                                                                    | วันเกี<br>207<br>4) ด่านล(1                                                                                                    | ด<br>ปัจจุบัน)                                                                                                    |
| <b>150 จ ณี อ</b><br>5.ทั้งหมด<br>07<br>พ <mark>ชที่น้าน(ตามห</mark> ร<br>07                                                                                                    | อบข้อ:<br>ะเมืองน้าง)                                                                                                    | <b>ป<sub>อ</sub>-สกุด</b><br>207                                                                                                    | <b>งนัก</b><br><sub>หมู่(ตาม</sub><br>207                                                                                                  | 15E                                                                                                    | <b>น</b><br>เลขประ:<br>207<br>เบ้าน)                                                                                                    | ล่าดัวนักเรีย<br>ต่<br>2                                                                                                    | เ<br>าบล(ต<br>07                                                                                                    | ามทะเบีย                                                                                                    | นบ้าน)                                                                                                    |                                                                                                    | <mark>เลขบัย</mark><br>207<br><b>เลขที่บ้า</b><br>207                                                                                                    | ครประชาชน<br>น(ปัจจุบัน)                                                                                                    |                                                                                                    | หมู่(ปัจจุบั<br>207                                                                                                    | วันเกี<br>207<br>4) ด้านด(1<br>207                                                                                                    | ด<br>ปัจจุบัน)                                                                                                    |
| <b>153 จ ส อ</b><br>ร.ทั้งหมด<br>07<br>07<br>07                                                                                                    | อบข้อ:<br>ะเมือนบ้าน)<br>มีก                                                                                                    | <b>ปฏลขอ</b><br>ชื่อ-สกุล<br>207                                                                                                    | งนัก<br><sub>หมู่(ตาม</sub><br>207                                                                                                    | ເຈຍ<br>                                                                                                    | <b>ใน</b><br>เลขประ:<br>207<br>เม้าน)<br>สัญข                                                                                                    | ล่าด้วนักเรีย<br>ต่<br>2                                                                                                    | เ<br>าบล(ต<br>07                                                                                                    | ามทะเบีย<br>เชื้อชา                                                                                                    | นบ้าน)<br>ดิ                                                                                                    |                                                                                                    | เลขมั<br>207<br>เลขที่บ้า<br>207<br>ศาสนา                                                                                                    | ครประชาชน<br>น(ปัจจุบัน)                                                                                                    | เ                                                                                                    | หมู่(ปัจจุบั<br>207<br>หนัก                                                                                                    | ວັນແຄ້<br>207<br>ມ) ຄຳນຸລ(1<br>207<br>ສ່ວນສູง                                                                                                    | ด<br>ปัจจุบัน)                                                                                                    |
| <b>เรวจสสอ</b><br>ร.ทั้งหมด<br>07<br>107<br>107<br>107<br>107<br>107                                                                                                    | <b>อบข้อ</b> ร<br>ตะมียงเข้าน)<br>มีศ<br>20                                                                                                    | <b>ปฏล 21 อ</b><br>ชื่ <del>อ-สกุล</del><br>207                                                                                                    | <b>งนก</b><br>พมู่(ตาม<br>207                                                                                                    | ເຈຍ                                                                                                    | <b>ใน</b><br>เลขประะ<br>207<br>เม้าน)<br>สัญข<br>207                                                                                                    | ล่าด้วนักเรีย<br>ต่<br>2<br>1าติ                                                                                                    | เ<br>าบล(ต<br>07                                                                                                    | ามาาะเบีย<br>เชื้อชา<br>207                                                                                                    | นบ้าน)<br>ติ                                                                                                    |                                                                                                    | เลขมัย<br>207<br>207<br>207<br>207<br>207                                                                                                    | ดรประชาชม<br>น(ปัจจุบัน)                                                                                                    | ม<br>นัก<br>20                                                                                                    | หมู่(ปัจจุบัก<br>207<br>หนัก<br>17                                                                                                    | ້ຳແຄ້<br>207<br>4) ສຳນລ(1<br>207<br>ສຳນລູງ<br>207                                                                                                    | ด<br>ปัจจุบัน)                                                                                                    |
| <b>150 จ.ส์ อ</b><br>ร.ทั้งหมด<br>07<br>11<br>11<br>11<br>11<br>11<br>11<br>11<br>11<br>11<br>11<br>11<br>11<br>11                                                                                                    | <b>วบข้อ</b> :<br>ตณียาม้าน)<br>มถึงโรงเรียน                                                                                                    | <b>ปุ ล 21 อ</b><br>207<br>กรศึกษา<br>7                                                                                                    | <b>งนิก</b><br>พมู่(ตาม<br>207                                                                                                    | <b>ເຣຍ</b><br>                                                                                                    | <b>ใน</b><br>เลขประ:<br>207<br>เบ้าน)<br>207<br>207<br>207                                                                                                    | จำตัวนักเรีย<br>ต่<br>2<br>มหเวลาจาก<br>17                                                                                                    | เ<br>าบล(ต<br>07<br>อ้านถึง                                                                                                    | ามการเมื่อ<br>เชื้อชา<br>207<br>โรงเรียน                                                                                                    | ແນ້ານ)<br>ເທື                                                                                                    |                                                                                                    | เลขมัย<br>207<br>เลขที่บ้า<br>207<br>ศาสนา<br>207                                                                                                    | ຄະປະສະນາປາ<br>ແ(ປັຈຈຸນັນ)<br>26r<br>200                                                                                                    | เ<br>น้ำ<br>20<br>การเดินท                                                                                                    | หมู่(ปัจจุบั<br>207<br>หนัก<br>7<br>กงมาโรงเรียก                                                                                                    | ້ານເຄື່<br>207<br>4) ສຳນລ(1<br>207<br>ສ່ວນຜູຈ<br>207<br>4                                                                                                    | ດ<br>ປັຈຈຸນັນ)                                                                                                    |
| <b>153 จิล์อ</b><br>5.ทั้งหมด<br>07<br>เขทีป่าน(ตามหย<br>07<br>77<br>เยษทางจากป่าน<br>07                                                                                                    | <b>วบข้อ</b> :<br>ตณียาเข้าน)<br>ชม<br>20<br>แถ้งโรงเรียน                                                                                                    | <b>ปฏล 21 อ</b><br>207<br>การศึกษา<br>7                                                                                                    | <b>งนก</b><br><sup>หมู่(ตาม</sup><br>207                                                                                                   | <b>เรย</b><br>เทะเมือง                                                                                                    | <b>ใน</b><br>เลขประ:<br>207<br>เบ้าน)<br>207<br>207<br>52<br>207                                                                                                    | จำตัวนักเรีย<br>ต่<br>2<br>1าติ<br>ยะเวลาจาก<br>17                                                                                                    | เ<br>าบล(ต<br>07<br>ว้านถึง                                                                                                    | ามาทะเบีย<br>เชื้อชา<br>207<br>โรงเรียน                                                                                                    | ນນ້ານ)<br>ເດື                                                                                                    |                                                                                                    | เลขมัย<br>207<br>เลขที่มัา<br>207<br>ศาสนา<br>207                                                                                                    | ສາປາລະນຳນາ<br>ແ(ປັຈຈຸນັນ)<br>367<br>207                                                                                                    | เ<br>น้ำ<br>20<br>การเดินท                                                                                                    | หมุ่(ปัจจุบั<br>207<br>หนัก<br>17<br>างมาโรงเรียก                                                                                                    | ວ້ານຄື<br>207<br>4) ອຳນລ(1<br>207<br>ສ່ວນສູງ<br>207<br>4                                                                                                    | ດ<br>ປັຈຈຸນັນ)                                                                                                    |
| <b>1533 จ.ส์ อ</b><br>5 งิจังหมด<br>307<br>งายที่ม้าน(ตามหม<br>307<br>เยษาางจากบ้าน<br>307<br>เยษาางจากบ้าน<br>307                                                                                                    | <b>วบข้อ</b> :<br>ตะมียนบ้าน)<br>ยนถึงโรงเรียน<br>มมารดา                                                                                                    | <b>ปฏล 21 อ</b><br>207<br>กรศึกษา<br>7                                                                                                    | <b>งนิก</b><br>หมู่(ตาม<br>207                                                                                                    | เรย<br>เทะเมียน<br>*                                                                                                    | ໄຟ<br>ເລານປາຍະ<br>207<br>ເນັ⊤ນ)<br>ອັດງານ<br>207<br>52<br>20                                                                                                    | ร่ำดัวนักเรีย<br>ส่<br>2<br>1าติ<br>ยะเวลาจาก<br>17<br>17                                                                                                    | เ<br>าาบล(ต<br>มัานถึง <sup>1</sup><br>กาส                                                                                                    | ามาาะเบีย<br>เชื้อชา<br>207<br>โรงเรียน                                                                                                    | นบ้าน)<br>เดิ<br>ความพิการ                                                                                                    | Ŷ                                                                                                    | เลขมัด<br>207<br>เลขที่ม้า<br>207<br>207<br>207                                                                                                    | ຄວປຣະຢາປາ<br>ແ(ປັຈຈຸນັນ)<br>255r<br>207<br>ເລຍປຣ                                                                                                    | เ<br>น้ำ<br>20<br>การเดินท<br>7<br>อขาชนบิ                                                                                                    | หน่(ปัจจุบั<br>207<br>พนัก<br>17<br>17งมาโรงเรียก<br>คา                                                                                                    | วันเดี<br>207<br>4) ดำบล(1<br>207<br>ส่วนสูง<br>207<br>4<br>4                                                                                                    | e<br>ປັຈຈຸນັນ)<br>ວອງ                                                                                                    |
| <b>153 จิ ลี อ</b><br>ร.ทั้งหมด<br>มารีปาน(ควมหม<br>177<br>มารีชาน<br>177<br>มารีชาน<br>177<br>มารีชาน<br>177<br>มารีชาน<br>177<br>มารีชาน<br>177<br>มารีชาน<br>177<br>มารีชาน<br>177<br>มารีชาน<br>177                                                                                                    | ามข้อ:<br>เหมือหม่าน)<br>มถึงโรงเรียน<br>มกรดา<br>7                                                                                                    | <b>ปละสกุล</b><br>207<br>115ศึกษา<br>7<br>207                                                                                                    | <b>งนก</b><br>หม่(ตาม<br>207                                                                                                    | เรย<br>เทรเปียง<br>*                                                                                                    | <b>1 ໄປ</b><br>207<br>ແນ້ານ)<br>207<br>207<br>207<br>207<br>20<br>20                                                                                                    | ร่าดัวนักเรีย<br>ด่<br>2<br>กิติ<br>ยะเวลาจาก<br>77<br>ความด้อยโอ<br>105                                                                                                    | เ<br>าามุล(ต<br>ม้านถึง'<br>กาส                                                                                                    | ามาาะเบีย<br>เพื่อชา<br>207<br>โรงเวียน                                                                                                    | นบ้าน)<br>เดิ<br>ความพิการ<br>11                                                                                                    | 5 <sup>1</sup> 0                                                                                                    | เลขมัน<br>207<br>(สมที่มัก<br>207<br>207<br>207<br>สึกณา<br>207<br>                                                                                                    | ลรประชาชา<br>น(ปัจจุบัน)<br>207<br>เลขประ<br>207                                                                                                    | เ<br>น้ำ<br>20<br>การเดินท<br>7<br>รชาชนยิ                                                                                                    | หมู่(ปัจจุบั<br>207<br>พนัก<br>7<br>างมาโรงเวียก<br>คา                                                                                                    | 31m3           207           a)           a)                                                                                                    | ด<br>ปัจจุบัน)<br>วดา                                                                                                    |
| <b>153 จิ ลี อี อ</b><br>ร.ทั้งหมด<br>มาใน่าน(ควมหม<br>177<br>มเรียน<br>มาริยน<br>177<br>2026กา ชื่อม<br>177 207                                                                                                    | ามข้อ:<br>เสมียกบ้าน)<br>มถึงโรงเรียน<br>มารดา<br>7<br>ของมิตามารด                                                                                                    | <b>ปู ล 21 อ</b><br>207<br>15ศึกษา<br>7<br>207                                                                                                    | งนก<br>หมู่(ตาม<br>207                                                                                                    | <b>ເຈຍ</b><br>                                                                                                    | <b>1</b> น<br>เลขาประ<br>207<br>มาไทม)<br>207<br>207<br>207<br>207<br>1                                                                                                    | ร่าดัวนักเรีย<br>ต่<br>2<br>1าดี<br>ยะเวลาจาก<br>17<br>7<br>7<br>7<br>105                                                                                                    | เ<br>มามล(ค<br>มิานถึง'<br>กาศ                                                                                                    | ามาระเบีย<br>เชื้อชา<br>207<br>โรงเรียน<br>ความเ                                                                                                    | นบ้าน)<br>ดี<br>ความพิการ<br>11                                                                                                    | ¥<br>0<br>0                                                                                                    | เลขมัด<br>207<br>เลขที่ม้า<br>207<br>ศาสนา<br>207                                                                                                    | <ul> <li>ครประชาชา</li> <li>น(ปัจจุบัน)</li> <li>วิธีก</li> <li>207</li> </ul>                                                                                                    | น้ำ<br>20<br>การเดินท<br>7<br>อข่าช่นปี                                                                                                    | หมู่(ปัจจุบั<br>207<br>พนัก<br>7<br>การมาโรงเวียก<br>ตา                                                                                                    | วันเดี<br>207<br>4) ที่งานลุง<br>207<br>ส่วานสูง<br>207<br>4<br>4<br>4                                                                                                    | ด<br>ปัจจุบัน)<br>รดา                                                                                                    |
| <b>53 จ. ล. ี</b> อ)<br>ม.ร์งานต<br>เรง่านต<br>เชชน์มาน(ตามหม<br>วร<br>เชชน์มาน<br>เชชน<br>มาราง<br>เชชน<br>มาราง<br>รร<br>รร<br>รร<br>รร<br>รร<br>รร<br>รร<br>รร<br>รร<br>ร                                                                                                    | ามข้อ:<br>เหมียกม่าน)<br>มถึงโรงเรียน<br>มารดา<br>7<br>ของมิตามารด                                                                                                    | <b>ปฏ ฉ 21 อ</b><br>207<br>17สีกษา<br>7<br>4a-ana ภา<br>207                                                                                                    | งนก<br>หมู่(ตาม<br>207                                                                                                    | 1                                                                                                    | <b>1</b> น<br>เลขะประ<br>เปราน)<br>207<br>207<br>207<br>207<br>207<br>207<br>207<br>4                                                                                                    | ร่าด้วนักเรีย<br>ต่<br>2<br>14<br>14<br>15<br>10<br>10<br>10<br>10<br>10<br>10                                                                                                    | เ<br>าบด(ต<br>มีวานถึง<br>กาส                                                                                                    | ามาระเบีย<br>เปื้อป่า<br>207<br>โรงเรียน<br>ความเ<br>207                                                                                                    | นบ้าน)<br>เดิ<br>ความพิการ<br>11<br>ที่ยวของผู้ปก                                                                                                    | ฟ<br>0<br>มครองภัย                                                                                                    | เลขมั<br>207<br>เลขที่บ้า<br>207<br>ศาสนา<br>207<br>โกนอน                                                                                                    | ลรมโรงชาวชา<br>น(ปัจจุบัน)<br>207<br>เลชาประ<br>207                                                                                                    | เ<br>น้ำ<br>200<br>รารเดินท<br>7<br>7                                                                                                    | หมู่(ปัจจุบั<br>207<br>พนัก<br>17<br>กางมาโรงเรียก<br>คา                                                                                                    | รับเกิ<br>207<br>ส่วนสุ<br>207<br>ส่วนสุ<br>207<br>4                                                                                                    | ด<br>ปัจจุบัน)<br>รดา                                                                                                    |
| <b>53 จิ จิ จิ จิ</b><br>ระจังหมด<br>37<br>มะที่ป่าน(ตามหม<br>37<br>มะทางสากปาน<br>37<br>มะกางสากปาน<br>37<br>30<br>มามาาพสมรสะ<br>37<br>15ชามคิด G                                                                                                    | รายข้อม<br>แมรดา<br>7<br>ราแก้<br>ก                                                                                                    | <b>ป</b> อ-สกุล<br>207<br>175ศึกษา<br>7<br>1<br>1<br>1<br>1<br>1<br>1<br>1<br>1<br>1<br>1<br>1<br>1<br>1<br>1<br>1<br>1<br>1<br>1                                                                                                    | งนัก<br>หมู่(ตาม<br>207                                                                                                    | ເຈຍ<br>:                                                                                                    | ไป<br>เลขประว<br>207<br>เม้าน)<br>207<br>207<br>207<br>1<br>1<br>1<br>1<br>1<br>1<br>1<br>1<br>1<br>1<br>1<br>1<br>1<br>1<br>1<br>1<br>1<br>1<br>1                                                                                                    | ร่าด้วนักเรีย<br>ต่<br>2<br>1าดี<br>ยะเวลาจาก<br>17<br>17<br>105                                                                                                    | เ<br>าามิล(ต<br>มีานถึง<br>กาส                                                                                                    | ามทะเมีย<br>เชื้อช่<br>207<br>โรงเรียน<br>ความเ<br>207                                                                                                    | นบ้าน)<br>เดิ<br>ความพิการ<br>11<br>โยวของผู้ปร                                                                                                    | ฟ<br>0<br>เครองกับ<br>เรประชาว                                                                                                    | เลขมัง<br>207<br>207<br>207<br>207<br>207<br>207<br>207                                                                                                    | ສາປາສຟາປາ<br>ແ(ປັຈຈຸນັນ)<br>207<br>ເອນປາ<br>207                                                                                                    | น้ำ<br>20<br>การเดินท<br>7                                                                                                    | หมู่(ปัจจุบั<br>207<br>พบัก<br>7<br>คา<br>คา<br>และบัตรประ                                                                                                    | รับเกี<br>207<br>ส่วนสุร<br>207<br>ส่วนสุร<br>207<br>4<br>นอยประชาชาตา<br>207                                                                                                    | ค<br>ปัจจุบัน)<br>รดา                                                                                                    |
| <b>57 จิ จิ จิ จิ</b><br>25 มังหมด<br>27<br>27<br>27<br>27<br>27<br>27<br>27<br>20<br>20<br>20<br>20<br>20<br>20<br>20<br>20<br>20<br>20                                                                                                    | รายช้อง<br>แก้งโรงเรียน<br>แก้งโรงเรียน<br>สารดา<br>7<br>ราแก้<br>0                                                                                                    | <b>ปฏ ล 21 อ</b><br>207<br>175ศึกษา<br>7<br>1<br>1<br>1<br>1<br>1<br>1<br>1<br>1<br>1<br>1<br>1<br>1<br>1<br>1<br>1<br>1<br>1<br>1                                                                                                    | งนัก<br>207                                                                                                    | <b>(รีย</b> )<br>เลซประ<br>0                                                                                                    | <b>1</b> ปี<br>เลขประว<br>207<br>มีกับ)<br>207<br>207<br>207<br>207<br>1<br>1                                                                                                    | ร่าด้วนักเรีย<br>ต่<br>2<br>1าดี<br>ยะเวลาจาก<br>17<br>17<br>105<br>105                                                                                                    | เ<br>ภามล(ต<br>07<br>ภาส<br>กาส                                                                                                    | ามทะเมีย<br>เชื้อช่<br>207<br>เรื่อเรียน<br>ความเ<br>207                                                                                                    | หม้าน)<br>เดิ<br>กวามพิการ<br>11<br>ที่ยวของผู้ปร<br>เดชมัย<br>0                                                                                                    | ู ฟ<br>0<br>เครองกับ<br>ระประชา                                                                                                    | เลขมั<br>207<br>207<br>207<br>207<br>7<br>7<br>7<br>7<br>7<br>7<br>7<br>7<br>7<br>7<br>7<br>7                                                                                                    | ສາປາສຟາປາ<br>ແ(ປັຈຈຸນັນ)<br>207<br>ຊຸດສາປາ<br>207                                                                                                    | น้ำ<br>20<br>การเดินท<br>7                                                                                                    | หมุ่(ปัจจุบั<br>207<br>หนัก<br>7<br>คา<br>ดา<br>เฉขบัตรประ<br>0                                                                                                    | รามส์ไ<br>207<br>ม) ต่านส(<br>207<br>4<br>นระประชารถอา<br>207                                                                                                    | ด<br>อังจุบัน)<br>รดา                                                                                                    |
| รวริว จ. ส. 2<br>ระทั่งหมด<br>ภ7<br>ขะที่น้ำน(ตามหย<br>77<br>ขะทางจากน้ำน<br>77<br>ขะทางจากน้ำน<br>77<br>ขะทางจากน้ำน<br>77<br>ขะทางจากน้ำน<br>77<br>ขะทางจากน้ำน<br>77                                                                                                    | ระเมืองมีข้อง<br>เหมือหม่าน)<br>มถึงโรงเรียน<br>มมารดา<br>7<br>ระเงมิตามารด<br>ระเงมิตามารด<br>0<br>เช่า/ไม่ส่าเร็จ                                                                                                    | <b>ปู ล 21 อ</b><br>ชื่อ-สกุล<br>207<br>ชื่อ-สกุล ภา<br>207<br>ก<br>เรื่อไม้ย้ายอง                                                                                                    | งปก<br>รหมู่(ตาม<br>207                                                                                                    | <b>ເຈຍ</b><br>ທາະເນີຍ<br>ເລຍປສ<br>0<br>ເດືອນເລັ່ນ                                                                                                    | 114<br>เลขประ<br>207<br>เป้าน)<br>207<br>220<br>207<br>220<br>207<br>21<br>207<br>21<br>207<br>207<br>207<br>207<br>207<br>207<br>207<br>207<br>207<br>207                                                                                                    | ต่ำคัวมักเรีย<br>ส่ว<br>2<br>2<br>2<br>2<br>2<br>2<br>2<br>2<br>2<br>2<br>2<br>2<br>2<br>2<br>2<br>2<br>2<br>2<br>2                                                                                                    | เ<br>าามล(ต<br>07<br>ภาส<br>ร.                                                                                                    | ามาทะเมีย<br>เชื้อชา<br>207<br>เรื่อเรียน<br>ความเ<br>207                                                                                                    | นบ้าน)<br>เดิ<br>ความพิการ<br>11<br>เลขบัง<br>0                                                                                                    | ฟ<br>0<br>เรมระชา<br>1<br>( (                                                                                                    | เลขที่ม่า<br>207<br>ศาสนา<br>207<br>ศักษณ์<br>207<br>ภัณร์ยาม                                                                                                    | ตรประชาชน<br>(ปัจจุบัน)<br>207<br>207<br>33.                                                                                                    | เ<br>น้ำ<br>20<br>าารเดินท<br>7<br>รยาชนย์                                                                                                    | หมุ(ปัจจุบัก<br>207<br>พนัก<br>17<br>การมาโรงเรียก<br>คา<br>เลซบัตรประ<br>0                                                                                                    | รับเกี<br>207<br>4) ส่วนสูง<br>207<br>4<br>นละประชาชนกา<br>207<br>4                                                                                                    | ด<br>ปัจจุบัน)<br>รดา                                                                                                    |
| <b>150 จ. ล. อ.</b><br>ร. รังรรม<br>17<br>17<br>17<br>17<br>17<br>17<br>17<br>17<br>17<br>17                                                                                                    | รรมัดหมัดหมาง)<br>                                                                                                    | ปู ล 21 อ<br>10-สกุล<br>207<br>10-สกุล ภา<br>207<br>1-<br>ครีมีปัญหา<br>(รอไฟย้ายอย<br>1                                                                                                    | รหมู่(ตาม<br>207<br>มหายังกฤร<br>มหายังกฤร                                                                                                 | เจีย<br>เลซประ<br>0<br>เวียนอื่น                                                                                                    | ไป<br>เลขประวาร<br>207<br>มามาม)<br>207<br>207<br>207<br>207<br>1<br>1<br>1<br>1<br>1<br>1<br>1<br>1<br>1<br>1<br>1<br>1<br>1<br>1<br>1<br>1<br>1<br>1<br>1                                                                                                    | ส่งกังโครียา<br>ส่งครามคราม<br>เกมร์เอาราก<br>เกมร์เอาราก<br>เกมร์เกมร์เกมร์เอาราก<br>เกมร์เกมร์เกมร์เกมร์เกมร์เกมร์เกมร์เกมร์                                                                                                    | เ<br>ามล(ต<br>มัานถึง'<br>กาส<br>ร.                                                                                                    | ามหารเมีย<br>เชื่อชา<br>207<br>โรงเรียน<br>207<br>207                                                                                                    | หม่าม)<br>พระมศักระ<br>11<br>เลาะมีค<br>อ                                                                                                    | ง<br>บาร<br>รุงประชา<br>เป                                                                                                    | เลขที่ม่า<br>207<br>สาสมา<br>207<br>สักระบา<br>207<br>สาสมา<br>207<br>สาสมา<br>207<br>สารสมา<br>207<br>สารสมา<br>207<br>สารสมา<br>207                                                                                                    | หรมรชาชาชา<br>(ปัจจุบัน)<br>207<br>207<br>55.<br>55.<br>55.                                                                                                    | เ<br>ม้า<br>20<br>าารเดินเข<br>7<br>รยาชนนิ<br>ม<br>ถือนอื่นก                                                                                                    | หมุ(ปัจจุบั<br>207<br>พนัก<br>17<br>างมาโรงเรียา<br>คา<br>                                                                                                    | ົງແຫ້<br>207<br>ເ) ທ່ານເຊິ່ງ<br>207<br>ເພຣະປຣະປາອາລາ<br>207<br>4<br>ປາງປະທິນ ໃນແຮ່                                                                                                    | ด<br>ปัจจุบัน)<br>รดา                                                                                                    |
| <ul> <li>ราจังหมด</li> <li>ราจังหมด</li> <li>ราจังหมด</li> <li>รางังหมด</li> <li>รางังหมด</li> </ul>                                                                                                    | รม <b>บ ข้อ</b><br>ระเมืองส่งกล่าง)<br>มีที่<br>200<br>7<br>7<br>สมสร้างสร้อง<br>2<br>1<br>2<br>1<br>2<br>1<br>2<br>1<br>2<br>1<br>2<br>1<br>2<br>1<br>2<br>1<br>2<br>1<br>2                                                                                                    | <b>ปุ่งสีขอ</b><br>207<br>สีอ-สกุด ภา<br>7<br>207<br>(รอโปส์บอะ<br>207                                                                                                    | รหมู่(ตาม<br>207<br>มหายังกฤร<br>มหายังกฤร<br>กแต้ว (                                                                                      | เจยไร<br>เลขาร<br>0<br>เรียนอื่น<br>สอบได้                                                                                                    | ไปส์<br>เลขาประ:<br>207<br>207<br>207<br>207<br>207<br>207<br>207<br>1<br>1<br>1<br>1<br>1<br>1<br>1<br>1<br>1<br>1<br>1<br>1<br>1<br>1<br>1<br>1<br>1<br>1<br>1                                                                                                    | <ul> <li>ส่งทั่งปักเรียก</li> <li>ส่งที่ส่งที่สุดที่สุด</li> <li>ส่งที่สุด</li> <li>ส่งที่สุด<td>เ<br/>ามล(ต<br/>ม้านถึง<br/>ร.</td><td>ามาทะเมีย<br/>เชื้อช่<br/>207<br/>โรงเรียน<br/>207<br/>207<br/>891<br/></td><td>หวามพิการ<br/>11<br/>รอดำเน็นกระบบ<br/>0</td><td><ul> <li>พ</li> <li>พ</li> <li>ครองกับ</li> <li>ารประชาว</li> <li>ารประชาว</li> <li>า</li> <li>1</li> <li>(1)</li> <li>0</li> </ul></td><td>ເລນນີ້<br/>207<br/>ສາສນາ<br/>207<br/>ສາສນາ<br/>207<br/>ສາສນາ<br/>207<br/>ສາສນາ<br/>207<br/>ສາສນາ<br/>207<br/>ສາສນາ<br/>207<br/>ສາສນາ<br/>207<br/>ສາສນາ<br/>207<br/>ສາສນາ<br/>207<br/>ສາສນາ<br/>207<br/>ສາສນາ<br/>207<br/>ສາສນາ<br/>207<br/>ສາສນາ<br/>207<br/>ສາ<br/>207<br/>ສາ<br/>207<br/>ສາ<br/>207<br/>ສາ<br/>207<br/>ສາ<br/>207<br/>ສາ<br/>207<br/>ສາ<br/>207<br/>ສາ<br/>207<br/>207<br/>207<br/>207<br/>207<br/>207<br/>207<br/>207<br/>207<br/>207</td><td>พรมโทยปายก<br/>ม(ประสบัน)<br/>2007<br/>2017<br/>2017<br/>2017<br/>2017<br/>2017<br/>2017<br/>2017</td><td>เ<br/>น้ำ<br/>200<br/>การเดินเข<br/>7<br/>ระบาชนนิ<br/>เรือนอื่นก<br/>ดีกษาร์<br/>(ป.6 ที่<br/>0</td><td>หมุ่เปรีงอุบัค<br/>207<br/>พระเกิ<br/>7<br/>เคราะเรียงเรียก<br/>6<br/>0<br/>0<br/>0<br/>2<br/>3<br/>2<br/>2<br/>2<br/>2<br/>2<br/>2<br/>2<br/>2<br/>2<br/>2<br/>2<br/>2<br/>2<br/>2<br/>2</td><td>ร้านที่<br/>207<br/>4) ผ่านตร์<br/>207<br/>4<br/>นละประชาชานกร้านกรร<br/>207<br/>4<br/>4<br/>นละประชาชานกร้านกรร<br/>207</td><td>ต<br/>วัจจุบัน)<br/>รดา</td></li></ul> | เ<br>ามล(ต<br>ม้านถึง<br>ร.                                                                                                    | ามาทะเมีย<br>เชื้อช่<br>207<br>โรงเรียน<br>207<br>207<br>891<br>                                                                                                    | หวามพิการ<br>11<br>รอดำเน็นกระบบ<br>0                                                                                                    | <ul> <li>พ</li> <li>พ</li> <li>ครองกับ</li> <li>ารประชาว</li> <li>ารประชาว</li> <li>า</li> <li>1</li> <li>(1)</li> <li>0</li> </ul>                                                                                                    | ເລນນີ້<br>207<br>ສາສນາ<br>207<br>ສາສນາ<br>207<br>ສາສນາ<br>207<br>ສາສນາ<br>207<br>ສາສນາ<br>207<br>ສາສນາ<br>207<br>ສາສນາ<br>207<br>ສາສນາ<br>207<br>ສາສນາ<br>207<br>ສາສນາ<br>207<br>ສາສນາ<br>207<br>ສາສນາ<br>207<br>ສາສນາ<br>207<br>ສາ<br>207<br>ສາ<br>207<br>ສາ<br>207<br>ສາ<br>207<br>ສາ<br>207<br>ສາ<br>207<br>ສາ<br>207<br>ສາ<br>207<br>207<br>207<br>207<br>207<br>207<br>207<br>207<br>207<br>207                                                                                                    | พรมโทยปายก<br>ม(ประสบัน)<br>2007<br>2017<br>2017<br>2017<br>2017<br>2017<br>2017<br>2017                                                                                                    | เ<br>น้ำ<br>200<br>การเดินเข<br>7<br>ระบาชนนิ<br>เรือนอื่นก<br>ดีกษาร์<br>(ป.6 ที่<br>0                                                                                                    | หมุ่เปรีงอุบัค<br>207<br>พระเกิ<br>7<br>เคราะเรียงเรียก<br>6<br>0<br>0<br>0<br>2<br>3<br>2<br>2<br>2<br>2<br>2<br>2<br>2<br>2<br>2<br>2<br>2<br>2<br>2<br>2<br>2                                                                                                    | ร้านที่<br>207<br>4) ผ่านตร์<br>207<br>4<br>นละประชาชานกร้านกรร<br>207<br>4<br>4<br>นละประชาชานกร้านกรร<br>207                                                                                                    | ต<br>วัจจุบัน)<br>รดา                                                                                                    |
| รวจรมีอ<br>เห็งหมด<br>17<br>พร้าม้าน(คามหม7<br>17<br>พร้าม้าน(คามหม7<br>17<br>พร้ามหลางสากม้าน<br>17<br>พร้ามหลางสากม้าน<br>17<br>17<br>17<br>17<br>17<br>17<br>17<br>17<br>17<br>17                                                                                                    | ราย<br>ราย<br>20<br>20<br>20<br>20<br>20<br>20<br>20<br>20<br>20<br>20<br>20<br>20<br>20                                                                                                    | มูล 212<br>อ่อ-สกุล<br>207<br>                                                                                                    | งนิก<br>มม(ตาม<br>207<br>มกจากโรง<br>กแล้ว<br>()                                                                                           | เลยประ<br>เลยประ<br>0<br>เรียนอื่น<br>รอบได้                                                                                                    | ไป<br>เลขาประวาร<br>(เม่าน)       สัญข       207       ระราสวนที่       1       1       1       1       1       1       1       1       1       1       1       1       1       1       1       1       1       1       1       1       1       1       1       1       1       1       1       1       1       1       1       1       1       1       1       1       1       1       1       1       1       1       1       1       1       1       1       1       1       1       1       1       1       1       1       1       1       1       1       1       1       1       1       1 <td>ส่งประเทศสาร<br/>2<br/>2<br/>2<br/>3<br/>3<br/>4<br/>3<br/>3<br/>4<br/>3<br/>3<br/>3<br/>3<br/>3<br/>4<br/>3<br/>3<br/>3<br/>3<br/>3<br/>3<br/>3<br/>3<br/>3<br/>3<br/>3<br/>3<br/>3<br/>3<br/>3<br/>3<br/>3<br/>3<br/>3<br/>3</td> <td>เ<br/>าบล(ต<br/>07<br/>ภาส<br/>ร.</td> <td>เสื้อชา<br/>207<br/>โรงเรียน<br/>207<br/>207<br/>207<br/>207</td> <td>หม่านว่าม)<br/>รดิ<br/>11<br/>รอดร่างมีหกร<br/>0<br/>0</td> <td>ง<br/>ม<br/>รางราว<br/>ระงาร<br/>ม<br/>ระงาร<br/>ม<br/>ระงาร<br/>ม<br/>ระงาร<br/>ม<br/>ระงาร<br/>ม<br/>ระงาร<br/>ม<br/>ระงาร<br/>ม<br/>ระงาร<br/>ม<br/>ระงาร<br/>ม<br/>ระงาร<br/>ม<br/>ระงาร<br/>ม<br/>ระงาร<br/>ม<br/>ระงาน<br/>ม<br/>ม<br/>ม<br/>ม<br/>ม<br/>ม<br/>ม<br/>ม<br/>ม<br/>ม<br/>ม<br/>ม<br/>ม<br/>ม<br/>ม<br/>ม<br/>ม<br/>ม<br/>ม</td> <td>เลขมัน<br/>207<br/>สาสนา<br/>207<br/>ตำสนา<br/>207<br/>มักเรียน<br/>ข้านมักเรียน<br/>ข้านมักเรียน<br/>ข้านมักเรียน<br/>ข้านมักเรียน<br/>ข้านมักเรียน<br/>ข้านมักเรียน</td> <td>ครประชาชม<br/>(เป็จจุบัน)<br/>207<br/>207<br/>55.<br/>55.<br/>55.<br/>55.<br/>55.</td> <td>เ<br/>ม้า<br/>20<br/>รารเดินท<br/>7<br/>รชาชนบิ<br/>สึกษาร์<br/>(ป.6 ชื่อ</td> <td>าณ(ประมาณ<br/>207<br/>7</td> <td>ร้านที่<br/>207<br/>4) ดำนล(<br/>207<br/>4<br/>นอนประชาชานก<br/>207<br/>4<br/>นอนประชาชานก<br/>207<br/>4<br/>นอนประชาชานก<br/>207<br/>4<br/>นอนประชาชานก<br/>207<br/>4<br/>นอนประชาชานก<br/>207<br/>4<br/>นอน<br/>207<br/>4<br/>นอน<br/>207<br/>207<br/>207<br/>207<br/>207<br/>207<br/>207<br/>207<br/>207<br/>207</td> <td>ต<br/>อีจะมัน)<br/>รดา</td>                                                                                                    | ส่งประเทศสาร<br>2<br>2<br>2<br>3<br>3<br>4<br>3<br>3<br>4<br>3<br>3<br>4<br>3<br>3<br>4<br>3<br>3<br>4<br>3<br>3<br>4<br>3<br>3<br>4<br>3<br>3<br>4<br>3<br>3<br>4<br>3<br>3<br>4<br>3<br>3<br>4<br>3<br>3<br>4<br>3<br>3<br>4<br>3<br>3<br>4<br>3<br>3<br>4<br>3<br>3<br>4<br>3<br>3<br>4<br>3<br>3<br>4<br>3<br>3<br>3<br>3<br>3<br>4<br>3<br>3<br>3<br>3<br>3<br>3<br>3<br>3<br>3<br>3<br>3<br>3<br>3<br>3<br>3<br>3<br>3<br>3<br>3<br>3                                                                                                    | เ<br>าบล(ต<br>07<br>ภาส<br>ร.                                                                                                    | เสื้อชา<br>207<br>โรงเรียน<br>207<br>207<br>207<br>207                                                                                                    | หม่านว่าม)<br>รดิ<br>11<br>รอดร่างมีหกร<br>0<br>0                                                                                                    | ง<br>ม<br>รางราว<br>ระงาร<br>ม<br>ระงาร<br>ม<br>ระงาร<br>ม<br>ระงาร<br>ม<br>ระงาร<br>ม<br>ระงาร<br>ม<br>ระงาร<br>ม<br>ระงาร<br>ม<br>ระงาร<br>ม<br>ระงาร<br>ม<br>ระงาร<br>ม<br>ระงาร<br>ม<br>ระงาน<br>ม<br>ม<br>ม<br>ม<br>ม<br>ม<br>ม<br>ม<br>ม<br>ม<br>ม<br>ม<br>ม<br>ม<br>ม<br>ม<br>ม<br>ม<br>ม                                                                                                    | เลขมัน<br>207<br>สาสนา<br>207<br>ตำสนา<br>207<br>มักเรียน<br>ข้านมักเรียน<br>ข้านมักเรียน<br>ข้านมักเรียน<br>ข้านมักเรียน<br>ข้านมักเรียน<br>ข้านมักเรียน                                                                                                    | ครประชาชม<br>(เป็จจุบัน)<br>207<br>207<br>55.<br>55.<br>55.<br>55.<br>55.                                                                                                    | เ<br>ม้า<br>20<br>รารเดินท<br>7<br>รชาชนบิ<br>สึกษาร์<br>(ป.6 ชื่อ                                                                                                    | าณ(ประมาณ<br>207<br>7                                                                                                    | ร้านที่<br>207<br>4) ดำนล(<br>207<br>4<br>นอนประชาชานก<br>207<br>4<br>นอนประชาชานก<br>207<br>4<br>นอนประชาชานก<br>207<br>4<br>นอนประชาชานก<br>207<br>4<br>นอนประชาชานก<br>207<br>4<br>นอน<br>207<br>4<br>นอน<br>207<br>207<br>207<br>207<br>207<br>207<br>207<br>207<br>207<br>207                                                                                                    | ต<br>อีจะมัน)<br>รดา                                                                                                    |
| <ul> <li>ราจังหมด</li> <li>ราจังหมด</li> <li>ราจงหมด</li> <li>ราจงหมด</li> <li>ร</li></ul>                                                                                                    | รมีเหม่าม่าม<br>มีหมือนไหม่าน<br>2(2)<br>2(2)<br>2(2)<br>2(2)<br>2(2)<br>2(2)<br>2(2)<br>2(2                                                                                                    | มูล 212<br>องารสึกษา<br>7<br>ร้องกุล ภา<br>207<br>ก<br>เรอไปย่ายอะเจ<br>เรอไปย่ายอะเจ<br>เรอไปย่ายอะเจ<br>เรอไปย่ายอะเจ<br>เรอไปย่ายอะเจ<br>เรอไปย่ายอะเจ<br>เรอไปย่ายอะเจ<br>เรอไป เรอไปย่ายอะเจ<br>เรอไปย่ายอะเจ<br>เรอไปเรียงเรา<br>เรอไปเรียงเรา<br>เรอไปเรียงเรา<br>เรอไปเรียงเรา<br>เรอไปเรียงเรา<br>เรอไปเรียงเรา<br>เรอไปเรอไปเรา<br>เรอไปเรื่องเรา<br>เรอไปเรา<br>เรอไปเรา<br>เรา<br>เรา<br>เรอไปเรา<br>เรา<br>เรา<br>เรอไปเรา<br>เรอไปเรา<br>เรอไปเรา<br>เรา<br>เรา<br>เรา<br>เรา<br>เรา<br>เรา<br>เรา<br>เรา<br>เรา                                                                                                    | งนุโตาม<br>207<br>าษาอังกฤร<br>กนะรัว 4<br>4<br>6<br>6<br>101ชั้น                                                                          | เลยประ<br>เลยประ<br>0<br>เรียนอื่น<br>รอบได้                                                                                                    | 124 เลขาประเวา<br>(207<br>(11)11)       สัญข       207       207       207       207       207       207       207       207       207       207       207       207       207       207       207       207       207       207       207       207       207       207       207       207       207       207       207       207       207       207       207       207       207       207       207       207       207       208       209       209       209       200       201       202       203       203       204       205       205       205       206       207       208       208       209       209       209       209       209       209       209       209 <td>ล่าด้วปักษัยก<br/>ส่<br/>2<br/>2<br/>2<br/>2<br/>2<br/>2<br/>2<br/>2<br/>2<br/>2<br/>2<br/>3<br/>2<br/>3<br/>2<br/>3<br/>3<br/>3<br/>3</td> <td>เ<br/>าบล(ต<br/>07<br/>ม้านถึง'<br/>กาส<br/>5.<br/></td> <td>ามพรเมีย<br/>เชื่อชา<br/>รวงวิชา<br/>207<br/>รวมน<br/>207<br/>207</td> <td>รอรษณีการ<br/>11<br/>รอดรัาเป็นก<br/>0</td> <td>¥<br/>0<br/>1958งกับ<br/>19515ะชา<br/>1<br/>1<br/>(1)<br/>0<br/>0<br/>1956/195</td> <td>เลขมัน<br/>207<br/>สาสมา<br/>207<br/>สาสมา<br/>207<br/>สาสมา<br/>207<br/>สาสมา<br/>207<br/>สาสมา<br/>207</td> <td>หรมโรยปายัง<br/>ม((มีจะอุมัน)<br/>10 (มีจะอุมัน)<br/>207<br/>207<br/>207<br/>207<br/>207<br/>207<br/>207<br/>207<br/>207<br/>207</td> <td>เ<br/>ม้า<br/>20<br/>การเดินเห<br/>7<br/>รชาชนบิ<br/>สถายาร์<br/>(ป.6 ที่ก</td> <td>รณุ(ปัจจุบั<br/>207<br/>พระ<br/>7<br/></td> <td>ร้านที่<br/>207<br/>4) ย่านค(เ<br/>207<br/>4<br/>นละประชาชนกา<br/>207<br/>4<br/>4<br/>ชารณชิวเตร</td> <td>ต<br/>โจรุปัน)<br/>รดา</td>                                                                                                    | ล่าด้วปักษัยก<br>ส่<br>2<br>2<br>2<br>2<br>2<br>2<br>2<br>2<br>2<br>2<br>2<br>3<br>2<br>3<br>2<br>3<br>3<br>3<br>3                                                                                                    | เ<br>าบล(ต<br>07<br>ม้านถึง'<br>กาส<br>5.<br>                                                                                                    | ามพรเมีย<br>เชื่อชา<br>รวงวิชา<br>207<br>รวมน<br>207<br>207                                                                                                    | รอรษณีการ<br>11<br>รอดรัาเป็นก<br>0                                                                                                    | ¥<br>0<br>1958งกับ<br>19515ะชา<br>1<br>1<br>(1)<br>0<br>0<br>1956/195                                                                                                    | เลขมัน<br>207<br>สาสมา<br>207<br>สาสมา<br>207<br>สาสมา<br>207<br>สาสมา<br>207<br>สาสมา<br>207                                                                                                    | หรมโรยปายัง<br>ม((มีจะอุมัน)<br>10 (มีจะอุมัน)<br>207<br>207<br>207<br>207<br>207<br>207<br>207<br>207<br>207<br>207                                                                                                    | เ<br>ม้า<br>20<br>การเดินเห<br>7<br>รชาชนบิ<br>สถายาร์<br>(ป.6 ที่ก                                                                                                    | รณุ(ปัจจุบั<br>207<br>พระ<br>7<br>                                                                                                    | ร้านที่<br>207<br>4) ย่านค(เ<br>207<br>4<br>นละประชาชนกา<br>207<br>4<br>4<br>ชารณชิวเตร                                                                                                    | ต<br>โจรุปัน)<br>รดา                                                                                                    |
| <ul> <li>ราจังหมด</li> <li>ราจังหมด</li> <li>ราจังหมด</li> <li>ราจังหมด</li> <li>ราจังหมด</li> <li>ราจังหมด</li> <li>รางังหมด</li> <li>รางังหมด</li> </ul>                                                                                                    | มมาริสามาร์สา<br>มหรือเหล่าง<br>2015<br>2015<br>2017<br>1417<br>2017<br>1417<br>2017<br>2017<br>2017<br>2017<br>2017<br>2017<br>2017<br>20                                                                                                    | <b>มูล 212</b><br>สื่อสกุล<br>207<br>                                                                                                    | งนิก<br>พมุ่(ตาม<br>207<br>าษาอังกฤร<br>วงการง<br>กณส์ว<br>(<br>(                                                                          | (เรีย<br>เลชประ<br>0<br>เดียนอื่น<br>สอบได้                                                                                                    | ไม่<br>เลขาไทย<br>2007       สัญช       สัญช       207       ระ       207       ระ       207       ระ       207       ระ       207       ระ       207       ระ       207       ระ       207       ระ       207       ระ       207       ระ       207       ระ       207       ระ       207       ระ       207       5       207       5       207       5       207       5       5       207       5       207       5       207       5       5       5       5       5       5       5       5       5       5       5       5       5       5       5       5       5       5       5       5       5       5       5                                                                                                    | ร่างร่างการมีการมีการมีการมีการมีการมีการมีการมี                                                                                                    | เ<br>ามล(ต<br>07<br>ม้านถึง<br>กาส<br>ร.<br>                                                                                                    | เรื่องร่า<br>207<br>โรงเรียน<br>ความเ<br>207<br>207                                                                                                    | หวามศึการ<br>เพิ่<br>11<br>รองค่าเริ่มค<br>0<br>สอบได้ จบ<br>0                                                                                                    | ¥<br>0<br>1958งภัม<br>1<br>(1)<br>0<br>0<br>175 คึกธ<br>0<br>0<br>0<br>175ศึกธ                                                                                                    | เลขที่ม่า<br>207<br>เกษาร์น่า<br>207<br>เกษาร์น<br>เกษาร์น<br>เกษาร์น<br>เกษาร์น<br>207<br>เกษาร์น<br>207<br>เกษาร<br>207<br>เกษาร<br>207<br>เกษา<br>207<br>เกษาร<br>207<br>เกษา<br>207<br>เกษา<br>207<br>เกษา<br>207<br>เกษา<br>207<br>เกษา<br>207<br>เ | ระประชาวที่<br>(ประสุบัน)<br>587<br>207<br>55<br>55<br>55<br>55<br>55<br>55<br>55<br>55<br>55<br>55<br>55<br>55<br>55                                                                                                    | เ<br>น้ำ<br>20<br>าารเดินท<br>ร<br>เขาชนอินท<br>ดีกษาร์<br>(ป.6 พื-<br>0                                                                                                    | าน(ปัจจุบั<br>207<br>พ.พ.<br>7<br>คา<br>และบัตรประ<br>0<br>0<br>1/เป้าเรเร็ก<br>ไหน่<br>เรเร็ก<br>ไหน่<br>เรเร็ก<br>ไหน่<br>เรเร็ก<br>ไหน่<br>เรเร็ก<br>ไม่<br>เรเร็ก<br>ไม่<br>ไม่<br>ไม่<br>ไม่<br>ไม่<br>ไม่<br>ไม่<br>ไม่<br>ไม่<br>ไม่                                                                                                    | ร้านที่<br>207<br>a) ต่านล(<br>207<br>a<br>นเลสโรยริกรร<br>นารณะชิวเตรร<br>รับบ<br>ชิวารีน ไม่เสี<br>0                                                                                                    | ต<br>โรงุปัน)<br>านการประเมิน                                                                                                    |
| <ul> <li>ราร้างหมด</li> <li>ราร้างหมด</li> <li>ราร้างหมด</li> <li>ราร้างหมด</li> <li>ราร้างหมด</li> <li>ราร้างหมด</li> <li>ราร</li> <li>ราร<td>ราย (1995) (1995) (199</td><td>มูล 212<br/>ร้องกุล กา<br/>207<br/>ร้องกุล กา<br/>207<br/>ร้องกุล กา<br/>207<br/>ร้องกุล กา<br/>207<br/>ร้องกุล กา<br/>207</td><td>รหมู่(ตาม<br/>207<br/>มหายังกณ<br/>มหายังกณ<br/>มหายังกณ<br/>มหายังกณ</td><td>(เรีย<br/>(เลยประ<br/>0<br/>(เรียนอื่น<br/>เลยประ</td><td>ไม่<br/>เลขาไทย<br/>2007       สัญช       สัญช       207       ระ       207       ระ       207       ระ       207       ระ       207       ระ       207       ระ       207       ระ       207       ระ       207       ระ       207       ระ       207       ระ       207       ระ       207       ระ       207       5       207       5       207       5       207       5       5       207       5       207       5       207       5       5       5       5       5       5       5       5       5       5       5       5       5       5       5       5       5       5       5       5       5       5       5</td><td>สามาร์สาราสาราสาราสาราสาราสาราสาราสาราสาราส</td><td>เ<br/>ามล(ค<br/>ม้านถึง<br/>กาส<br/>5.<br/></td><td>เรื่องร่า<br/>207<br/>โรงเรียน<br/>1<br/>207<br/>207<br/>207</td><td><ul> <li>หม่าน)</li> <li>หวามศึการ</li> <li>หวามศึการ</li> <li>หวามศึการ</li> <li>หวามศึการ</li> <li>หวามศึการ</li> <li>หวามศึการ</li> <li>หวามคืองระดูปสาย</li> <li>หวามคิดงระดูปสาย</li> <li>หวามคิดงระดูปส</li></ul></td><td>¥<br/>0<br/>195853/11<br/>1<br/>(1)<br/>0<br/>0<br/>175 คึก<br/>(1)<br/>0<br/>0<br/>175 คึก<br/>3,16,1</td><td>เลชบัง<br/>207<br/>เลชที่ม่า<br/>207<br/>207<br/>ขาสมา<br/>207<br/>ขาสมา<br/>207<br/>ขาสมา<br/>207<br/>ขาสมา<br/>207<br/>ขาสมา<br/>207</td><td>ครประชาชา<br/>(ประสุบัน)<br/>207<br/>55.<br/>57.<br/>57.<br/>57.<br/>57.<br/>57.<br/>57.<br/>57</td><td>เ<br/>น้ำ<br/>20<br/>าารเดินท<br/>ร้อนอื่นก<br/>ดีกษาร์<br/>(ป.6 พื</td><td>าย(ปัจจุบั<br/>207<br/>7<br/>7<br/>เลยบัตรประเทศ<br/>0<br/>0<br/>0</td><td>ร้านที่<br/>207<br/>4) ต่านต์(<br/>207<br/>4<br/>นครประชาชายามา<br/>207<br/>4<br/>ชาชาครไทย่างรร.</td><td>ต<br/>อีรงชัม)<br/>วรดา</td></li></ul>                                                                                                    | ราย (1995) (1995) (199 | มูล 212<br>ร้องกุล กา<br>207<br>ร้องกุล กา<br>207<br>ร้องกุล กา<br>207<br>ร้องกุล กา<br>207<br>ร้องกุล กา<br>207                                                                                                    | รหมู่(ตาม<br>207<br>มหายังกณ<br>มหายังกณ<br>มหายังกณ<br>มหายังกณ                                                                           | (เรีย<br>(เลยประ<br>0<br>(เรียนอื่น<br>เลยประ                                                                                                    | ไม่<br>เลขาไทย<br>2007       สัญช       สัญช       207       ระ       207       ระ       207       ระ       207       ระ       207       ระ       207       ระ       207       ระ       207       ระ       207       ระ       207       ระ       207       ระ       207       ระ       207       ระ       207       5       207       5       207       5       207       5       5       207       5       207       5       207       5       5       5       5       5       5       5       5       5       5       5       5       5       5       5       5       5       5       5       5       5       5       5                                                                                                    | สามาร์สาราสาราสาราสาราสาราสาราสาราสาราสาราส                                                                                                    | เ<br>ามล(ค<br>ม้านถึง<br>กาส<br>5.<br>                                                                                                    | เรื่องร่า<br>207<br>โรงเรียน<br>1<br>207<br>207<br>207                                                                                                    | <ul> <li>หม่าน)</li> <li>หวามศึการ</li> <li>หวามศึการ</li> <li>หวามศึการ</li> <li>หวามศึการ</li> <li>หวามศึการ</li> <li>หวามศึการ</li> <li>หวามคืองระดูปสาย</li> <li>หวามคิดงระดูปสาย</li> <li>หวามคิดงระดูปส</li></ul>                                                                                                    | ¥<br>0<br>195853/11<br>1<br>(1)<br>0<br>0<br>175 คึก<br>(1)<br>0<br>0<br>175 คึก<br>3,16,1                                                                                                    | เลชบัง<br>207<br>เลชที่ม่า<br>207<br>207<br>ขาสมา<br>207<br>ขาสมา<br>207<br>ขาสมา<br>207<br>ขาสมา<br>207<br>ขาสมา<br>207                                                                                                    | ครประชาชา<br>(ประสุบัน)<br>207<br>55.<br>57.<br>57.<br>57.<br>57.<br>57.<br>57.<br>57                                                                                                    | เ<br>น้ำ<br>20<br>าารเดินท<br>ร้อนอื่นก<br>ดีกษาร์<br>(ป.6 พื                                                                                                    | าย(ปัจจุบั<br>207<br>7<br>7<br>เลยบัตรประเทศ<br>0<br>0<br>0                                                                                                    | ร้านที่<br>207<br>4) ต่านต์(<br>207<br>4<br>นครประชาชายามา<br>207<br>4<br>ชาชาครไทย่างรร.                                                                                                    | ต<br>อีรงชัม)<br>วรดา                                                                                                    |
| <ul> <li>รังงามค</li> <li>รังงามค</li> </ul>                                                                                                    | ระเมืองเข้ามา<br>เหมืองการ<br>20<br>20<br>20<br>20<br>20<br>20<br>20<br>20<br>20<br>20<br>20<br>20<br>20                                                                                                    | <b>มูล 212</b><br>อาวารศึกษา<br>7<br>ซีอิ-สกุล กา<br>เรื่องสุด<br>เรื่องสุด<br>เรื่อง<br>เรื่อง<br>เรื่อง<br>เริ่ง<br>เรื่อง<br>เรื่อง<br>เริ่ง<br>เรื่อง<br>เรา<br>เรื่อง<br>เริ่ง<br>เริ่ง<br>เร็า<br>เริ่ง<br>เรื่อง<br>เริ่ง<br>เริ่ง<br>เริ่ง<br>เริ่ง<br>เริ่ง<br>เริ่ง<br>เริ่ง<br>เริ่ง<br>เริ่ง<br>เริ่ง<br>เริ่ง<br>เริ่ง<br>เริ่ง<br>เริ่ง<br>เริ่ง<br>เริ่ง<br>เกลง<br>เริ่ง<br>เกลงสิด<br>เกลา<br>เกล้าง<br>เกลง<br>เริง<br>เกลง<br>เริง<br>เกลง<br>เริง<br>เกลง<br>เก                                                                                                    | รษณ์(ตาม<br>207<br>าษาอังกฤร<br>กณณ์วิ 4<br>()                                                                                             | เรีย<br>เลชประ<br>0<br>เรียนอื่น<br>รอบได้<br>ว                                                                                                    | 112 เลขมาระ<br>2007<br>เม้าน)<br>2007<br>2007<br>2007<br>2007<br>2007<br>2007<br>2007<br>200                                                                                                    | สามได้ ส<br>เป็นเป็น (12)<br>(12)<br>(12)<br>(12)<br>(12)<br>(12)<br>(12)<br>(12)                                                                                                    | เ<br>ามล(ต<br>07<br>ม้านถึง'<br>กาส<br>5.<br>                                                                                                    | เชื้อป<br>207<br>โรงเรียน<br>207<br>207                                                                                                    | ມາມ່ານ)<br>ສະນາທາກາງ<br>11<br>ສະຫະນັສແກ່<br>ຊາຍສາມສະຫຼີຍ<br>ຊາຍສາມສະຫຼີຍ<br>ຊາຍສາມສະຫຼີຍ<br>ຊາຍສາມສະຫຼີຍ<br>ຊາຍສາມສະຫຼີຍ<br>ຊາຍສາມສະຫຼີຍ<br>ຊາຍສາມສະຫຼີຍ<br>ຊາຍສາມສະຫຼີຍ<br>ຊາຍສາມສະຫຼີຍ<br>ຊາຍສາມສາມສາມສະຫຼີຍ<br>ຊາຍສາມສາມສາມສາມສາມສາມສາມສາມສາມສາມສາມສາມສາມສ                                                                                                    | ง<br>พระบระบาท<br>เราระ<br>เราระ<br>เราระ<br>เรา<br>เราระ<br>เรา<br>เรา<br>เรา<br>เรา<br>เรา<br>เรา<br>เรา<br>เรา<br>เรา<br>เรา                                                                                                    | เลขมัง<br>207<br>สาสมา<br>207<br>สาสมา<br>207<br>สาสมา<br>207<br>สาสมา<br>207<br>สาสมา<br>207                                                                                                    | สารประทางทั้ง<br>ม(ปัจจุบัน)<br>2007<br>2017<br>2017<br>2017<br>2017<br>2017<br>2017<br>2017                                                                                                    | เ<br>มา<br>20<br>าารเดินท<br>7<br>รชาชานบิ<br>มี<br>ริยนอื่นท<br>ดีกษาร์<br>(ป.6 ชั่                                                                                                    | าน(ประเทศ<br>207<br>7<br>                                                                                                    | ร้านที่<br>207<br>4) ส่วนสุข<br>207<br>4<br>นละประชาชนกข้าด่างรร.<br>(1) )<br>0                                                                                                    | <ul> <li>ส</li> <li>ร้องบัน)</li> <li>ร้องบัน)</li> </ul>                                                                                                    |
| <ul> <li>รารังหมด</li> <li>ะทั้งหมด</li> <li>หรือนำม(ตามหม</li> <li>หรือนางสากนำน</li> <li>หรือน</li> <li>หรือน</li></ul>                                                                                                    | <ul> <li>อ.1 อ.1 อ.1</li> <li>อ.1 อ.1</li> </ul>                                                                                                    | ปูมา         ปี สิ่งสกุล<br>207           รังสีกษา<br>7         7           รังสีกษา<br>7         7           รังสีกษา<br>สอบได้ สอบคล<br>คอบได้ สอบคล<br>0         1           คอบได้ สอบคล<br>คอบได้ สอบคล<br>0         1                                                                                                    | รรรรรรรรรรรรรรรรรรรรรรรรรรรรรรรรรรรรร                                                                                                    | <b>เลยประ</b><br>0<br>เรียนอื่น<br>สอบได้<br>ว                                                                                                    | <b>11.6</b><br>น.4.45<br>น.4.45<br>น.4.4                                                                                                    | <ul> <li>ส่งว่าเครือน (ส่งการสาราชาวรรรรรรรรรรรรรรรรรรรรรรรรรรรรรรร</li></ul>                                                                                                    | มามล(ต<br>077<br>มานถึง<br>กาส<br>ร.                                                                                                    | น เปิญชาย<br>207<br>โรงเรียน<br>207<br>207<br>207<br>207                                                                                                    | หม่าน)<br>เดิ<br>11<br>รอดำเนินก<br>ด<br>0<br>0<br>0<br>0<br>0<br>0<br>0<br>0<br>0<br>0<br>0<br>0<br>0<br>0<br>0<br>0<br>0<br>0                                                                                                    | ม.3<br>0<br>ม.3<br>0                                                                                                    | เลขมั<br>207<br>เลขที่ม่า<br>207<br>สาสมา<br>207<br>เกมอน<br>207<br>เกมอน<br>207<br>สาสมา<br>207<br>เกมอน<br>207<br>207<br>สาสมา<br>207<br>207<br>207<br>207<br>207<br>207<br>207                                                                                                    | estatentinth<br>u((3+esth))<br>2007<br>2007<br>2017<br>2017<br>2017<br>2017<br>2017<br>2017                                                                                                    | สัญาร์ เมือง เป็น เป็น เป็น เป็น เป็น เป็น เป็น เป็น                                                                                                    | าน(ปัจจุบั<br>207<br>พระกา<br>7<br>มารงการจะเรียก<br>คา<br>                                                                                                    | มาย         รามสำนาน<br>207         รามสุข<br>207         สาวบอุง<br>207           เลขาประสารประการในกา<br>207         สาวบอุง<br>207         สาวบอุง<br>207         สาวบอุง<br>207           เลขาประสารประการในกา<br>207         สาวบอุง<br>207         สาวบอุง<br>207         สาวบอุง<br>207           เลขาประสารประการประกร | ต<br>ระจุบัน)<br>ระจาร์                                                                                                    |
| <ul> <li>รังรังรมด</li> <li>ะงรังรมด</li> <li>รังรางสุด</li> <li>หรือรมด</li> <li>หรือรมด<td><ul> <li>อ.1 อ.2</li> <li>อ.1 อ.2</li> <li>อ.1 อ.2</li> <li>อ.1 อ.2</li> </ul></td><td>ЦО         212           банаа         207           158/лаг.         207           207         207           1         207           1         207           1         207           1         201/6 абласа           201/6 абласа         201/6 абласа           201/6 абласа         201/6 абласа           201/6 абласа         201/6 абласа</td><td>งนุโคาม<br/>207<br/>หม่(คาม<br/>207<br/>หมายังกฤร<br/>เกม<br/>รายังกฤร<br/>(<br/>(<br/>(<br/>(<br/>(<br/>(<br/>(<br/>(<br/>(<br/>(<br/>(<br/>())))))))))))))</td><td>เลยประ<br/>0<br/>เรียนอื่น<br/>รอบได้<br/>0</td><td><b>11.3</b><br/>เลขาไหระ<br/>2007<br/>2007<br/>2007<br/>2007<br/>2007<br/>2007<br/>2007<br/>200</td><td>ม่าสาวาโคริสา<br/>(ก.2.10.5<br/>(ก.2.10.5<br/>(ก.2.10.5<br/>(ก.2.10.5<br/>(ก.2.10.5<br/>(ก.2.10.5)<br/>(ก.2.10.5)<br/>( ก.2.10.5)<br/>( ก.2.10.5)<br/>(</td><td><ul> <li>ม.ล(ต<br/>อาวามล์(ต<br/>อาวารคีก<br/>3, ม.6</li> <li>ม.6</li> <li>0</li> </ul></td><td>นักษาะเมือ<br/>207<br/>โรงเรียน<br/>207<br/>(<br/>-<br/>-<br/>-<br/>-<br/>-<br/>-<br/>-<br/>-<br/>-<br/>-<br/>-<br/>-<br/>-<br/>-<br/>-<br/>-<br/>-<br/>-</td><td>หม่าน)<br/>เสื<br/>11<br/>11<br/>12<br/>13<br/>13<br/>13<br/>13<br/>13<br/>13<br/>13<br/>13<br/>13<br/>13<br/>13<br/>13<br/>13</td><td><ul> <li>พั</li> <li>พั</li> <li></li></ul></td><td><ul> <li>เลขมับ</li> <li>207</li> <li>เลขที่ม่า</li> <li>207</li> <li>สาสมา</li> <li>207</li> <li>สาสมา</li> <li>207</li> <li>สาสมา</li> <li>207</li> <li>สาสมา</li> <li>สาสมา</li> <li>207</li> <li>สาสมา</li> <li>สาสมา</li> <li>207</li> <li>สาสมา</li> <li>สาสมา</li> <li>207</li> <li>สาสมา</li> <li>สาสมา</li> <li>207</li> <li>สาสมา</li> <li>สาสมา</li> <li>207</li> <li>สาสมา</li> <li>สาสมา</li> <li>207</li> <li>สาสมา</li> <li>สาสมา</li> <li>207</li> <li>สาสมา</li> <li>207</li> <li>สาสมา</li> <li>207</li> <li>สาสมา</li> <li>207</li> <li>207</li></ul></td><td><ul> <li>หวาราสาราร์</li> <li>พรารระกรรรร</li> <li>พรารระกรรรร</li> <li>พรารรรรรร</li> <li>พรารรรรรรรรรรรรรรรรรรรรรรรรรรรรรรรรรรร</li></ul></td><td><ul> <li>น้ำ</li> <li>20</li> <li>7</li> <li>รราชเสียง</li> <li>7</li> <li>รราชเสียง</li> <li>7</li> <li>7</li> <li>8</li> <li>6</li> <li>10</li> <li>10</li></ul></td><td>หม่(ปัจจุบั)           207           พมัก           7          </td><td>รามส์         207           4)         อ่านอยู่<br/>207           ส่วนอยู่<br/>207         อ่านอยู่<br/>207           4        </td><td>ต<br/>โรงุปัน)<br/>รรดา<br/>มวยเ 3<br/>0</td></li></ul> | <ul> <li>อ.1 อ.2</li> <li>อ.1 อ.2</li> <li>อ.1 อ.2</li> <li>อ.1 อ.2</li> </ul>                                                                                                    | ЦО         212           банаа         207           158/лаг.         207           207         207           1         207           1         207           1         207           1         201/6 абласа           201/6 абласа         201/6 абласа           201/6 абласа         201/6 абласа           201/6 абласа         201/6 абласа                                                                                                    | งนุโคาม<br>207<br>หม่(คาม<br>207<br>หมายังกฤร<br>เกม<br>รายังกฤร<br>(<br>(<br>(<br>(<br>(<br>(<br>(<br>(<br>(<br>(<br>(<br>()))))))))))))) | เลยประ<br>0<br>เรียนอื่น<br>รอบได้<br>0                                                                                                    | <b>11.3</b><br>เลขาไหระ<br>2007<br>2007<br>2007<br>2007<br>2007<br>2007<br>2007<br>200                                                                                                    | ม่าสาวาโคริสา<br>(ก.2.10.5<br>(ก.2.10.5<br>(ก.2.10.5<br>(ก.2.10.5<br>(ก.2.10.5<br>(ก.2.10.5)<br>(ก.2.10.5)<br>( ก.2.10.5)<br>( ก.2.10.5)<br>(                                                                                                    | <ul> <li>ม.ล(ต<br/>อาวามล์(ต<br/>อาวารคีก<br/>3, ม.6</li> <li>ม.6</li> <li>0</li> </ul>                                                                                                    | นักษาะเมือ<br>207<br>โรงเรียน<br>207<br>(<br>-<br>-<br>-<br>-<br>-<br>-<br>-<br>-<br>-<br>-<br>-<br>-<br>-<br>-<br>-<br>-<br>-<br>-                                                                                                    | หม่าน)<br>เสื<br>11<br>11<br>12<br>13<br>13<br>13<br>13<br>13<br>13<br>13<br>13<br>13<br>13<br>13<br>13<br>13                                                                                                    | <ul> <li>พั</li> <li>พั</li> <li></li></ul> | <ul> <li>เลขมับ</li> <li>207</li> <li>เลขที่ม่า</li> <li>207</li> <li>สาสมา</li> <li>207</li> <li>สาสมา</li> <li>207</li> <li>สาสมา</li> <li>207</li> <li>สาสมา</li> <li>สาสมา</li> <li>207</li> <li>สาสมา</li> <li>สาสมา</li> <li>207</li> <li>สาสมา</li> <li>สาสมา</li> <li>207</li> <li>สาสมา</li> <li>สาสมา</li> <li>207</li> <li>สาสมา</li> <li>สาสมา</li> <li>207</li> <li>สาสมา</li> <li>สาสมา</li> <li>207</li> <li>สาสมา</li> <li>สาสมา</li> <li>207</li> <li>สาสมา</li> <li>207</li> <li>สาสมา</li> <li>207</li> <li>สาสมา</li> <li>207</li> <li>207</li></ul>                                                                                                    | <ul> <li>หวาราสาราร์</li> <li>พรารระกรรรร</li> <li>พรารระกรรรร</li> <li>พรารรรรรร</li> <li>พรารรรรรรรรรรรรรรรรรรรรรรรรรรรรรรรรรรร</li></ul>                                                                                                    | <ul> <li>น้ำ</li> <li>20</li> <li>7</li> <li>รราชเสียง</li> <li>7</li> <li>รราชเสียง</li> <li>7</li> <li>7</li> <li>8</li> <li>6</li> <li>10</li> <li>10</li></ul> | หม่(ปัจจุบั)           207           พมัก           7                                                                                                    | รามส์         207           4)         อ่านอยู่<br>207           ส่วนอยู่<br>207         อ่านอยู่<br>207           4                                                                                                    | ต<br>โรงุปัน)<br>รรดา<br>มวยเ 3<br>0                                                                                                    |
| <ul> <li>รังงามค</li> <li>ะทั้งหมด</li> <li>หรือบาง(รามหมัง)</li> <li>หรือบาง(รามหมัง)</li> <li>หร้าง(รามหมัง)</li> <li>หรือบาง(รามหมัง)</li> <li>หรือบาง(รามหมัง)</li> <li>หมัง)</li> <li>หมัง)</li> <li>หมัง)</li> <li>หมัง)</li> <li>หมัง)</li> <li>หมัง)</li> <li>หมัง)</li> <l< td=""><td>อ.1.         อ.1         อ.1           อ.1.         อ.1         0</td><td>มูล 212         ร้องกุล ภา           ร้องกุล ภา         207           ร้องกุล ภา         207           ร้องกุล ภา         207           ร้องกุล ภา         207           ร้องกุล ภา         207           ร้องกุล ภา         207           ร้องกุล ภา         207           ร้องกุล ภา         2016           สองกุล ภา         2016           สองกุล ภา         2016     <td>งนุก<br/>ระาอังกฤร<br/>207</td><td><ul> <li>เลราไระ</li> <li>เลราไระ</li> <li>เอราประ</li> <li>เรียนอื่น</li> <li>เรียนอื่น</li> <li>เรียนอื่น</li> <li>เรียนอื่น</li> </ul></td><td>ไม่         สามประการใน           เลยมประการใน         สามของ           207         เมาะ)           เมาะ)         เมาะ)           เมาะ)          เมาะ)      &lt;</td><td>initianidan<br/>di di di di di di di di di di di di di d</td><td>ม<br/>มามล(ต<br/>1<br/>มามล(ต<br/>1<br/>มามล(ต<br/>1<br/>1<br/>1<br/>1<br/>1<br/>1<br/>1<br/>1<br/>1<br/>1<br/>1<br/>1<br/>1</td><td>ามาารเป็ย<br/>207<br/>15315ียาม<br/>207<br/>207<br/>207<br/>207</td><td>หม่าน)<br/>เสื<br/>11<br/>11<br/>12<br/>16<br/>15<br/>16<br/>10<br/>10<br/>10<br/>10<br/>10<br/>10<br/>10<br/>10<br/>10<br/>10<br/>10<br/>10<br/>10</td><td>ที่<br/>0<br/>0<br/>1<br/>1<br/>0<br/>1<br/>1<br/>0<br/>1<br/>0<br/>0<br/>0<br/>0<br/>1<br/>1<br/>0<br/>0<br/>0<br/>0</td><td>เลขมั<br/>207<br/>สารที่ม่า<br/>207<br/>สารสนา<br/>207<br/>สารสนา<br/>207<br/>สารสนา<br/>207<br/>สารสนา<br/>207<br/>สารสนา<br/>207<br/>สารสนา<br/>207<br/>สารสนา<br/>207<br/>สารสนา<br/>207</td><td>10(13+11)1)<br/>10(13+11)1)<br/>10(13+11)1<br/>10(13+11)1<br/>10(1</td><td>น้ำ<br/>200<br/>ราวเดินทา<br/>7<br/>ระการเดินก<br/>7<br/>ระการเกิน<br/>(ป.6 พื<br/>0<br/>ม.6<br/>0</td><td>รษณ์(ปัจจุบั<br/>207<br/>พรัก<br/>คา<br/>เอาะนัดหม่อน<br/>0<br/>0<br/>0<br/>1<br/>1<br/>1<br/>1<br/>2<br/>2<br/>2<br/>2<br/>2<br/>2<br/>2<br/>2<br/>2<br/>2<br/>2<br/>2<br/>2</td><td>วามที่         วามที่         วามที&lt;</td><td>ต<br/>มีระบับ)<br/>รรดา<br/>มานการประเมิน<br/>มารถ 3<br/>0</td></td></l<></ul>                                                                                                    | อ.1.         อ.1         อ.1           อ.1.         อ.1         0                                                                                                    | มูล 212         ร้องกุล ภา           ร้องกุล ภา         207           ร้องกุล ภา         207           ร้องกุล ภา         207           ร้องกุล ภา         207           ร้องกุล ภา         207           ร้องกุล ภา         207           ร้องกุล ภา         207           ร้องกุล ภา         2016           สองกุล ภา         2016           สองกุล ภา         2016 <td>งนุก<br/>ระาอังกฤร<br/>207</td> <td><ul> <li>เลราไระ</li> <li>เลราไระ</li> <li>เอราประ</li> <li>เรียนอื่น</li> <li>เรียนอื่น</li> <li>เรียนอื่น</li> <li>เรียนอื่น</li> </ul></td> <td>ไม่         สามประการใน           เลยมประการใน         สามของ           207         เมาะ)           เมาะ)         เมาะ)           เมาะ)          เมาะ)      &lt;</td> <td>initianidan<br/>di di di di di di di di di di di di di d</td> <td>ม<br/>มามล(ต<br/>1<br/>มามล(ต<br/>1<br/>มามล(ต<br/>1<br/>1<br/>1<br/>1<br/>1<br/>1<br/>1<br/>1<br/>1<br/>1<br/>1<br/>1<br/>1</td> <td>ามาารเป็ย<br/>207<br/>15315ียาม<br/>207<br/>207<br/>207<br/>207</td> <td>หม่าน)<br/>เสื<br/>11<br/>11<br/>12<br/>16<br/>15<br/>16<br/>10<br/>10<br/>10<br/>10<br/>10<br/>10<br/>10<br/>10<br/>10<br/>10<br/>10<br/>10<br/>10</td> <td>ที่<br/>0<br/>0<br/>1<br/>1<br/>0<br/>1<br/>1<br/>0<br/>1<br/>0<br/>0<br/>0<br/>0<br/>1<br/>1<br/>0<br/>0<br/>0<br/>0</td> <td>เลขมั<br/>207<br/>สารที่ม่า<br/>207<br/>สารสนา<br/>207<br/>สารสนา<br/>207<br/>สารสนา<br/>207<br/>สารสนา<br/>207<br/>สารสนา<br/>207<br/>สารสนา<br/>207<br/>สารสนา<br/>207<br/>สารสนา<br/>207</td> <td>10(13+11)1)<br/>10(13+11)1)<br/>10(13+11)1<br/>10(13+11)1<br/>10(1</td> <td>น้ำ<br/>200<br/>ราวเดินทา<br/>7<br/>ระการเดินก<br/>7<br/>ระการเกิน<br/>(ป.6 พื<br/>0<br/>ม.6<br/>0</td> <td>รษณ์(ปัจจุบั<br/>207<br/>พรัก<br/>คา<br/>เอาะนัดหม่อน<br/>0<br/>0<br/>0<br/>1<br/>1<br/>1<br/>1<br/>2<br/>2<br/>2<br/>2<br/>2<br/>2<br/>2<br/>2<br/>2<br/>2<br/>2<br/>2<br/>2</td> <td>วามที่         วามที่         วามที&lt;</td> <td>ต<br/>มีระบับ)<br/>รรดา<br/>มานการประเมิน<br/>มารถ 3<br/>0</td> | งนุก<br>ระาอังกฤร<br>207                                                                                                    | <ul> <li>เลราไระ</li> <li>เลราไระ</li> <li>เอราประ</li> <li>เรียนอื่น</li> <li>เรียนอื่น</li> <li>เรียนอื่น</li> <li>เรียนอื่น</li> </ul>                                                                                                    | ไม่         สามประการใน           เลยมประการใน         สามของ           207         เมาะ)           เมาะ)         เมาะ)           เมาะ)          เมาะ)      <                                                                                                    | initianidan<br>di di di di di di di di di di di di di d                                                                                                    | ม<br>มามล(ต<br>1<br>มามล(ต<br>1<br>มามล(ต<br>1<br>1<br>1<br>1<br>1<br>1<br>1<br>1<br>1<br>1<br>1<br>1<br>1                                                                                                    | ามาารเป็ย<br>207<br>15315ียาม<br>207<br>207<br>207<br>207                                                                                                    | หม่าน)<br>เสื<br>11<br>11<br>12<br>16<br>15<br>16<br>10<br>10<br>10<br>10<br>10<br>10<br>10<br>10<br>10<br>10<br>10<br>10<br>10                                                                                                    | ที่<br>0<br>0<br>1<br>1<br>0<br>1<br>1<br>0<br>1<br>0<br>0<br>0<br>0<br>1<br>1<br>0<br>0<br>0<br>0                                                                                                    | เลขมั<br>207<br>สารที่ม่า<br>207<br>สารสนา<br>207<br>สารสนา<br>207<br>สารสนา<br>207<br>สารสนา<br>207<br>สารสนา<br>207<br>สารสนา<br>207<br>สารสนา<br>207<br>สารสนา<br>207                                                                                                    | 10(13+11)1)<br>10(13+11)1)<br>10(13+11)1<br>10(13+11)1<br>10(1                                                                                                    | น้ำ<br>200<br>ราวเดินทา<br>7<br>ระการเดินก<br>7<br>ระการเกิน<br>(ป.6 พื<br>0<br>ม.6<br>0                                                                                                    | รษณ์(ปัจจุบั<br>207<br>พรัก<br>คา<br>เอาะนัดหม่อน<br>0<br>0<br>0<br>1<br>1<br>1<br>1<br>2<br>2<br>2<br>2<br>2<br>2<br>2<br>2<br>2<br>2<br>2<br>2<br>2                                                                                                    | วามที่         วามที่         วามที<                                                                                                    | ต<br>มีระบับ)<br>รรดา<br>มานการประเมิน<br>มารถ 3<br>0                                                                                                    |
| <ul> <li>รังงามค</li> <li>ะงังงามค</li> <li>รังงามค</li> <li>รังงามค</li> <li>รังงามค</li> <li>รังงามค</li> <li>รังบคา</li> <li>ชื่อม</li> <li>รังบคา</li> <li>ชื่อม</li> <li>รังบคา</li> <li>ชื่อม</li> <li>รังบคา</li> <li>ชื่อม</li> <li>รังบคา</li> <li>รังบคา</li> </ul>                                                                                                    | อาบารักราย         มีหรือง           แก่สางการการการการการการการการการการการการการก                                                                                                    | Ца<212                                                                                                    | งนุโก<br>207<br>าษาอังกฤร<br>เมาะามังกฤร<br>เราะ<br>เมาะามังกฤร<br>เราะ<br>เราะ<br>เราะ<br>เราะ<br>เราะ<br>เราะ<br>เราะ<br>เรา             | (ระบะ)<br>เลาประ<br>0<br>เรียนอื่น<br>เรียนอื่น<br>เรียนอื่น<br>เรียนอื่น<br>เรียนอื่น<br>เรียนอื่น<br>เรียนอื่น<br>เรียนอื่น                                                                                                    | <b>12.8</b><br>และหม่างระส<br>207<br>มีการม<br>207<br>207<br>207<br>207<br>207<br>207<br>207<br>207                                                                                                    | initianidad<br>2<br>2<br>3<br>3<br>4<br>4<br>2<br>2<br>3<br>3<br>4<br>3<br>3<br>3<br>3<br>3<br>3<br>3<br>3<br>3                                                                                                    | ม<br>มามล(ต<br>07<br>มาส<br>มาส<br>ม.6<br>0<br>ม.6                                                                                                    | ามาาระเป็ย<br>เพื่องร่า<br>207<br>เรื่องเรียน<br>207<br>207<br>207<br>207<br>207<br>207                                                                                                    | มะม่าน)<br>มะ<br>มะ<br>มะ<br>มะ<br>มะ<br>มะ<br>มะ<br>มะ<br>มะ<br>มะ                                                                                                    | ม.3<br>ม.3                                                                                                    | และขมัน<br>207<br>สามาร์ปมา<br>207<br>สามาร์ปมา<br>207<br>สามาร้า<br>207<br>สามาร์ปมา<br>207<br>สามาร์ปมา<br>207<br>สามาร์ปมา<br>207<br>สามาร์ปมา<br>207<br>สามาร์ปมา<br>207<br>สามาร์ปมา<br>207<br>สามาร์ปมา<br>207<br>สามาร์ปมา<br>207<br>สามาร์ปมา<br>207<br>สามาร์ปมา<br>207<br>สามาร์ปมา<br>207<br>สามาร<br>207<br>สามาร<br>207<br>สามาร<br>207<br>สามาร<br>207<br>สามาร<br>207<br>สามาร<br>207<br>สามาร<br>207<br>สามาร<br>207<br>สามาร<br>207<br>สามา<br>207<br>สามา<br>207<br>207<br>207<br>207<br>207<br>207<br>207<br>207<br>207<br>207                                                                                                    | หรมระทางทั้ง<br>ม(ปัจจุบัน)<br>207<br>207<br>207<br>207<br>207<br>207<br>207<br>207                                                                                                    | น้ำ<br>20<br>การเดินท่า<br>7<br>ระกาชนอินก<br>สึกษาที<br>(ป.6 คื-<br>0<br>ม.6<br>0                                                                                                    | *********************************                                                                                                    | ร้านที่<br>207<br>4<br>นารประชารประการใน<br>207<br>4<br>นารประชารประการใน<br>207<br>4<br>นารประชารประการใน<br>207                                                                                                    | ต<br>ระจารประเมิน<br>เประสา<br>ประสา<br>ประกา<br>ประกา<br>ประกา<br>ประกา<br>ประกา<br>ประกา<br>ประกา<br>ประกา<br>ประกา<br>ประกา<br>ประกา<br>ประกา<br>ประกา<br>ประกา<br>ประกา<br>ประกา<br>ปรา<br>ประกา<br>ประกา<br>ปรา<br>ปรา<br>ปรา<br>ปรา<br>ปรา<br>ปรา<br>ปรา<br>ปรา<br>ปรา<br>ปร |
| รวจิจจลีอ         ระห้งหมด           25 ห้งหมด         177           28 ที่น้ำม(ตามหมว         77           28 ที่น้ำม(ตามหมว         77           17 100         100           20 ที่น้ำม(ตามหมว         17           20 ที่         100           17 100         100           17 100         100           150 เครื่องหมด         1.5           150 เครื่องหมด         1.5           150 เครื่องหมด         1.5           150 เครื่องหมด         1.5           101 เครื่องหมด         1.5           110 เครื่องหมด         1.5           12 ครามได้         1.5           13 ของม         1.5           15 ของม         1.5                                                                                                    | อาบารัการ         ระเมืองสามาร           หม่องสามาร         หม่องสามาร           สมาระสามาร         ระเมืองสามาร           สมาระสามาร         ระเมืองสามาร           สมาระสามาร                                                                                                    | Ца<212                                                                                                    | หม่(แรม           207           อกจากโรง           กแล้ว         4           0           เป็น2           0                                 | <ul> <li>เลาประ</li> <li>เลาประ</li></ul>                                                                                                    | 11.3         11.4           เลยเปละการ<br>207         สิญชา<br>207           สิญชา<br>207         11.4           1         11.4           1         11.4           1         11.4           1         11.4           1         11.4           1         11.4           1         11.4           1         11.4           1         11.4                                                                                                    | initial initial initia                                                                                                    | มามล(ต<br>27<br>11<br>11<br>11<br>11<br>11<br>11<br>11<br>11<br>11<br>11<br>11<br>11<br>11                                                                                                    | ม.1<br>0<br>10<br>10<br>10<br>10<br>10<br>10<br>10<br>10<br>10<br>10<br>10<br>10                                                                                                    | หม่าน)<br>เส้<br>เราะหลัการ<br>เราะหลักร<br>เราะหลักร<br>เราะหลาร<br>เราะหลาร<br>เ                                                                                                    | <ul> <li>ม.3</li> <li>0</li> </ul>                                                                                                    |                                                                                                    | esubsentination<br>w(dl=rethin)<br>2007<br>2017<br>2017 | น้ำ<br>20<br>77รเดินท<br>7<br>(ป.6 พี<br>0<br>ม.6<br>0                                                                                                    | าน(ปัจจุบั<br>207<br>พระกา<br>7<br>                                                                                                    | มาย         วามส์ของ           207         207           ส่วานสูง         207           4         207           4         207           4         207           4         207           4         207           4         207           4         207           4         207           4         207           4         207           4         207           4         207           4         207           4         207           4         207           5         207           5         207           5         207           5         207           5         207           5         207           5         207           5         207           5         207           5         207           5         207           6         207           5         207           5         207           5         207           5         207                                                                                                    | <ul> <li>ค</li> <li>ระจุปัน)</li> <li>ระจุปัน)</li></ul>                                                                                                    |
| <ul> <li>รังรามคราสายไหน่าง(ครามหมาวงาน<br/>หรือใหม่ (ครามหมาวงาน<br/>หรือใหม่ (ครามหมาวงาน<br/>หรือของการเรางสายไหน่าง<br/>หรือของการเรางสายไหน่าง<br/>หรือของการเรางรางการเรางรางสายไหน่าง<br/>หรือของการเรางรางสายไหน่างางการเรางรางสายไหน่าง<br/>หรือของการเรางรางสายไหน่างางการเรางรางสายไหน่าง<br/>หรืงสายไหน่าง<br/>หรือของรางรางรางการเรางรางรางสายไหน่างางการเรางรางรางสายไหน่างางการเรางรางรางรางสายไหน่างางการเรางรางรางสายไหน่างางการของรางรางรางรางรางรางางการของรางรางรางรางรางรางรางรางรางรางรางรางราง</li></ul>                                                                                                    | a.1         a.2           a.1         a.2                                                                                                    | ЦО         212           банаа<br>207         207           1         300           207         300           1         300           207         300           1         300           200         300           200         300           200         300           200         300           200         300           200         300           200         300                                                                                                    | งนาก<br>2077<br>าษาอังกฤร<br>กษณ์รัง<br>()<br>()<br>()<br>()<br>()<br>()<br>()<br>()<br>()<br>()<br>()<br>()<br>()                         | د      د       د      د       د      د       د | <b>11.3</b><br>และมาสะระ<br>2007<br>มีบ้าน)<br>2007<br>ระ<br>2007<br>ระ<br>2007<br>ร<br>2007<br>ร<br>200<br>ร | initianindur<br>distanti<br>initiani<br>initianitia                                                                                                    | <ul> <li>ม.6</li> <li>0</li> <li>1.6</li> <li>0</li> </ul>                                                                                                    | มามาพะเปีย<br>เรื่อเรียม<br>207<br>เรื่อเรียม<br>207<br>891<br>มา1<br>0<br>207                                                                                                    | ki nulnu)<br>ki nulnun<br>nunnun<br>nunnunun<br>nunnun<br>nunnunnun<br>nunnunnun<br>nunnun<br>nunnun<br>nunnun<br>nunnun<br>nunnun<br>nunnunu | <ul> <li>ม.3</li> <li>0</li> <li>ม.3</li> <li>0</li> </ul>                                                                                                    | Lambing           207           anuthing           207           anuthing           anuthing                                                                                                    | availuativativa         956-<br>2007         2007           2007         2007         2007           availuativativativativativativativativativativ                                                                                                    | น้ำ<br>20<br>เราะเดินห<br>ราชาชนปี<br>สึกษาร์<br>(ป.6 ส์-<br>0<br>0<br>ม.6<br>0<br>0                                                                                                    | หม่(ปัจจุบั)           207           พมัก           7           คา           คา           เอาะมีตรประว           เอาะมีตรประว           เป็นประว           เป็นประว           เป็นประว           เป็นประว           เป็นประว           เป็นประว           เป็นประว           เป็นประว           เป็นประว           เป็นประว           เป็นประว           เป็นประว           เป็นประม           เป็นประม           เป็นประม           เป็นประม           เป็นประม           เป็นประม           เป็นประม           เป็นประม           เป็นประม           เป็นประม                                                                                                    | มายสารสารสารสารสารสารสารสารสารสารสารสารสารส                                                                                                    | <ul> <li>ต</li> <li>ระจุบัน)</li> <li>ระจุบัน)</li> <li>ระจุบัน)</li> <li>น่ายส.3</li> <li>0</li> <li>น่ายส.3</li> <li>0</li> </ul>                                                                                                    |
| <ul> <li>ราร้างรมด</li> <li>ราร้างรมด</li> <li>ราร้างรารรรรร</li> <li>ราร้างรารรรรร</li> <li>ราร้างรารรรรร</li> <li>ราร้างรารรรรร</li> <li>ราร้างรารรรรร</li> <li>ราร้างรารรรรร</li> <li>ราร้างรารรรรร</li> <li>ราร้างรารรรร</li> <li>ราร้างรารรรร</li> <li>ราร้างรารรรรรร</li> <li>ราร้างรารรรรร</li> <li>ราร้างรารรรรรร</li> <li>ราร้างรารรรรรร</li> <li>ราร้างรารรรร</li> <li>ราร้างรารรรร</li> <li>ราร้างรารรรร</li> <li>ราร้างรารรรรร</li> <li>ราร้างรารรรร</li> <li>ราร้างรารรรรร</li> <li>ราร้างรารรรร</li> <li>ราร้างรารรร</li> <li>ราร้างรารรร</li> <li>ราร้างรารรร</li> <li>ราร้างรารรร</li> <li>ราร้างรารรร</li> <li>ราร้างรารรร</li> <li>ราร้างราร</li> <li>ราร้างราร</li> <li>ราร้างราร</li> <li>รารร</li> <li>รารร</li> <li>ราร</li> <li>ราร<!--</td--><td>a.1         a.2           a.1         a.2           a.1         a.2           a.1         a.2           a.1         a.2           a.1         a.2           a.1         a.2           a.1         a.2           a.1         a.2           a.1         a.2           a.1         a.2           a.1         a.2           a.1         a.2</td><td>Ца&lt;212</td>         банаа         207           1134/1000         207         207           207         207         207           207         207         207           207         207         207           207         207         207           207         207         207           207         207         207           200         201/16         400           201/16         400         20           201/16         400         20           201         201/16         400           201         201/16         201/16           201         201/16         201/16           201         201/16         201/16           201         201/16         201/16           201         201/16         201/16           201         201/16         201/16           201         201/16         201/16           201         201/16         201/16           201         201/16         201/16           201         201/16         201/16           201         201/16         201/16           201         201/16         201/</li></ul>                                                                                                    | a.1         a.2           a.1         a.2           a.1         a.2           a.1         a.2           a.1         a.2           a.1         a.2           a.1         a.2           a.1         a.2           a.1         a.2           a.1         a.2           a.1         a.2           a.1         a.2           a.1         a.2                                                                                                    | Ца<212                                                                                                    | งนเก<br>207<br>                                                                                                    | 413<br>0<br>133<br>0<br>133<br>0                                                                                                    | 11.8                                                                                                    | initialindar<br>i<br>i<br>i<br>i<br>i<br>i<br>i<br>i<br>i<br>i<br>i<br>i<br>i                                                                                                    | ม<br>มามล(ค<br>07<br>มามถึง<br>ภาส<br>ภาส<br>ม.6<br>0<br>ม.6<br>0                                                                                                    | เสื้อชา<br>207<br>รองริยาม<br>207<br>รองริยาม<br>207<br>รองราม<br>207<br>รองราม<br>207<br>ราม<br>207<br>รองราม<br>207<br>รองราม<br>207<br>ราม<br>207<br>รองราม<br>207<br>รองราม<br>207<br>รองราม<br>207<br>รองราม<br>207<br>ราม<br>207<br>รองราม<br>207<br>ราม<br>207<br>ราม<br>207<br>ราม<br>207<br>ราม<br>207<br>ราม<br>207<br>ราม<br>207<br>207<br>ราม<br>207<br>207<br>ราม<br>207<br>ราม<br>207<br>ราม<br>207 | 11<br>11<br>11<br>11<br>12<br>12<br>12<br>12<br>12<br>12                                                                                                    | ง<br>พ<br>พ<br>พ<br>พ<br>พ<br>พ<br>พ<br>พ<br>พ<br>พ<br>พ<br>พ<br>พ                                                                                                    | Lambing           207           anuthing           207           anuthing           anuthing                                                                                                    | N 2015 H 1 1 1 1 1 1 1 1 1 1 1 1 1 1 1 1 1 1                                                                                                    | น<br>น<br>น<br>น<br>น<br>น<br>น<br>น<br>น<br>น<br>น<br>น<br>น<br>น                                                                                                    | ระบุ(ปัจจุบั<br>207     พบัก     7     ระบุราคา โรงเรียก     คา     เอการ์โรงเรียก     คา     เอการ์โรงเรียก     คา     เอการ์โรงเรียก     เป็าสะ     ระบุราคา โรงเรียก     คา     เอการ์โรงเรียก     คา     เอการ์โรงเรียก     คา     คา | วามที่         วามที่         วามที<                                                                                                    | <ul> <li>ต</li> <li>รรดา</li> <li>รรดา</li> <li>รรดา</li> <li>มารถ 3</li> <li>0</li> <li>มารถ 3</li> <li>0</li> </ul>                                                                                                    |
| <ul> <li>รังงามค</li> <li>รังงามค</li> <li>รังงามค</li> <li>รังงามค</li> <li>รัง</li> <li>หรือบ่าน(ครมหาร</li> <li>รังบคา</li> <li>ส่อง</li> <li>รังบคา</li> <li>ส่อง</li> <li>รังบคา</li> <li>ส่อง</li> <li>รังบคา</li> <li>ส่อง</li> <li>รังบคา</li> <li>ส่อง</li> <li>รังบคา</li> <li>ส่อง</li> <li>รังบคา</li> <li>รังบคา</li></ul>                                                                                                    | a.1 a.2<br>a.1 a.2<br>a.1 a.2<br>a.1 a.2<br>a.1 a.2<br>a.1 a.2<br>a.1 a.2<br>a.1 a.2<br>a.1 a.2<br>a.1 a.2<br>a.1 a.2<br>a.1 a.2<br>a.1 a.2<br>a.2<br>a.2<br>a.2<br>a.2<br>a.2<br>a.2<br>a.2                                                                                                    | Ца<212                                                                                                    | >>10         (max)           >>10         (max)           207         207           >>10         207                                       | uamine<br>e<br>uamine<br>cionatu<br>saula<br>cionatu<br>saula<br>o<br>u<br>u<br>u<br>u<br>u<br>u<br>u<br>u<br>u<br>u<br>u<br>u<br>u<br>u<br>u<br>u<br>u<br>u                                                                                                    | 11.4         11.4           11.4         11.4           11.4         0                                                                                                    | initiandum<br>initianum<br>initianum                                                                                                    | <ul> <li>มามล(ค</li> <li>ภามล(ค</li> <li>ภามล(ค</li></ul> | анлина Ши<br>(dauti<br>207<br>5-315 ин<br>9-214<br>207<br>9-2<br>9-2<br>9-2<br>9-2<br>9-2<br>9-2<br>9-2<br>9-2                                                                                                    | најниј<br>на замянита<br>11<br>хаманита<br>о<br>о<br>о<br>о<br>о<br>о<br>и<br>о<br>и<br>с<br>и<br>с<br>и<br>с<br>и<br>с<br>о<br>о                                                                                                    | ม.3<br>0<br>ม.3<br>0                                                                                                    | เลรามัน     207     สาสนา     207     สาสนา     207     สาสนา     207     สาสนา     สาสนา     สนา     สาสนา     สนา     สนา     สนา     สนา     สนา     สนา    สนา    สนา     สนา     สนา    สนา    สนา     สนา     สนา    สนา   สนา    สนา   สนา    สนา    สนา   สนา   สนา    สนา   สนา   สนา                                                                                                    | Readisent halo<br>u(Jacabia)<br>207<br>207<br>207<br>207<br>207<br>207<br>207<br>207                                                                                                    | <ul> <li>น้ำ</li> <li>20</li> <li>ระชาชนป</li> <li>ระชาชนป</li> <li>ระชาชนป</li> <li>ระชาชนป</li> <li>น.6</li> <li>0</li> <li>น.6</li> <li>0</li> <li>น.6</li> <li>0</li> </ul>                                                                                                    | <sup>1</sup> งอุ(ปัจจุปัง<br>207<br>307<br>307                                                                                                    | มาย         มาย         มาย <td>ต<br/>1924มีม)<br/>1924มี 3<br/>0<br/>1924มี 3<br/>0</td>                                                                                                    | ต<br>1924มีม)<br>1924มี 3<br>0<br>1924มี 3<br>0                                                                                                    |

| โรงเรียนมี/ไม่มีไฟฟ้า | การเชื่อมต่ออินเตอร์เน็ตของโรงเรียน | แหล่งน้ำที่โรงเรียนใช้ | เขตบริการของโรงเรียน | ที่ดินของโรงเรียน | ภาพป้ายหน้าโรงเรียน |
|-----------------------|-------------------------------------|------------------------|----------------------|-------------------|---------------------|
| 1                     | 3                                   | 1                      | 1                    | 1                 | 1                   |